# Welcome to Sunflower Training!

The following training is designed to enable you to learn how to access information about capital assets in the Sunflower Assets system. It is suggested that you print this training manual and then perform the easy to follow instructions of the Step-By-Step method.

#### How to Login to Sunflower

Before you can use the Sunflower Assets system, you have to log into the system. The following information will describe how to locate Sunflower and log into the system.

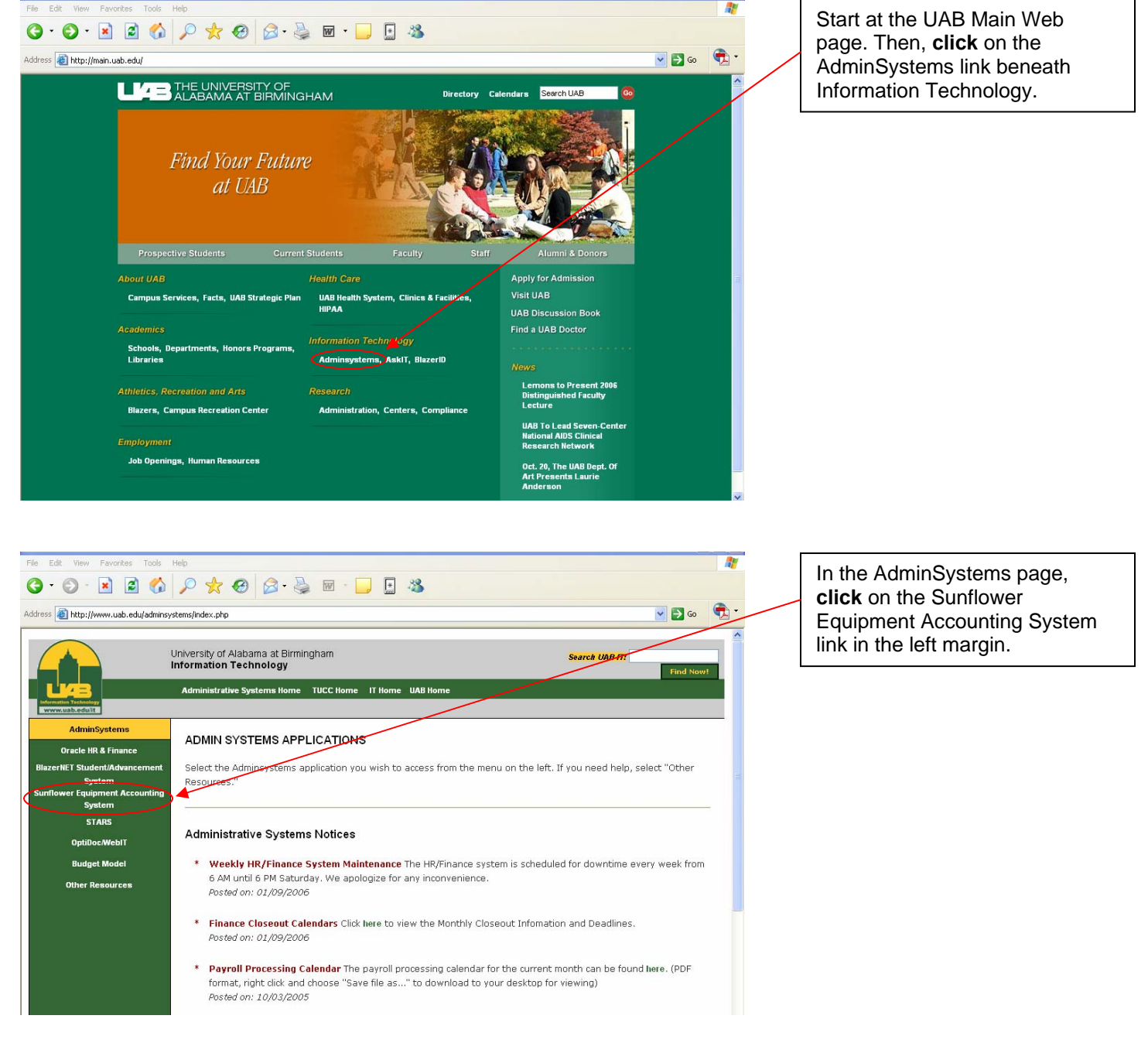

200

Username Password

| File     Edit     View     Favorites     Tools     Help       Image: Image: Ima | A Security Information window will pop up. Just <b>click</b> Yes to                                                                                      |
|----------------------------------------------------------------------------------------------------|----------------------------------------------------------------------------------------------------|
| Address 🗃 https://sunprod.tucc.uab.edu/pls/snflwr_00080000_proxy_SUNPROD/sa_owa_auth_password.init 🔍 🎅 Go 👘 -                                                                                                    | proceed.                                                                                                    |
| Security Information<br>This page contains both secure and nonsecure<br>The most of splay the nonsecure items?<br>U yes No More Info                                                                                                    |                                                                                                    |
| File       Edit       Weiw       Favorites       Tools       Help                                                                                                    | Sunflower actually resides on the<br>internet at this address:<br>https://sunprod.tucc.uab.edu/p<br>Is/snflwr_03080000_proxy_SU<br>NPROD/sa owa menu. If |

Authentication

You must identify yourself to Sunflower Assets(TM) before proceeding.

Enter your username and password then click the [Login] button below

Login Cancel

needed, simply type this address

This is the Authentication screen where you login to Sunflower

into the browser and press Enter. You may also add this

page to your Favorites.

Assets.

The link is: https://sunprod.tucc.uab.edu/pls/snflwr\_03080000\_proxy\_SUNPROD/sa\_owa\_menu

| File Edit View Favorites Tools Help                                                                | <i></i>          |
|----------------------------------------------------------------------------------------------------|------------------|
| 🔇 Back = 🚫 - 🖹 🗟 🏠 🔎 Search 👷 Favorites 🤣 🔗 - 😓 🔟 - 🛄 🧏                                            |                  |
| Address 🕘 https://suntest.tucc.uab.edu/pls/snflwr_03080000_proxy_SUNTEST/sa_owa_auth_password.init | 🔽 🔁 Go 🛛 Links 🂙 |
| Sunflower Assets - Production 3.8.0.0                                                              |                  |
| Authentication                                                                                     |                  |
| You must identify yourself to Sunflower Assets(TM) before proceeding                               |                  |
| Usemame FSUTHER                                                                                    |                  |
| Password                                                                                           |                  |
| Enter your username and password then click the [Login] button below                               |                  |
|                                                                                                    |                  |
|                                                                                                    |                  |
|                                                                                                    |                  |
|                                                                                                    |                  |
|                                                                                                    |                  |
|                                                                                                    |                  |

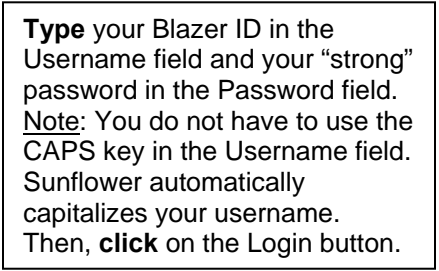

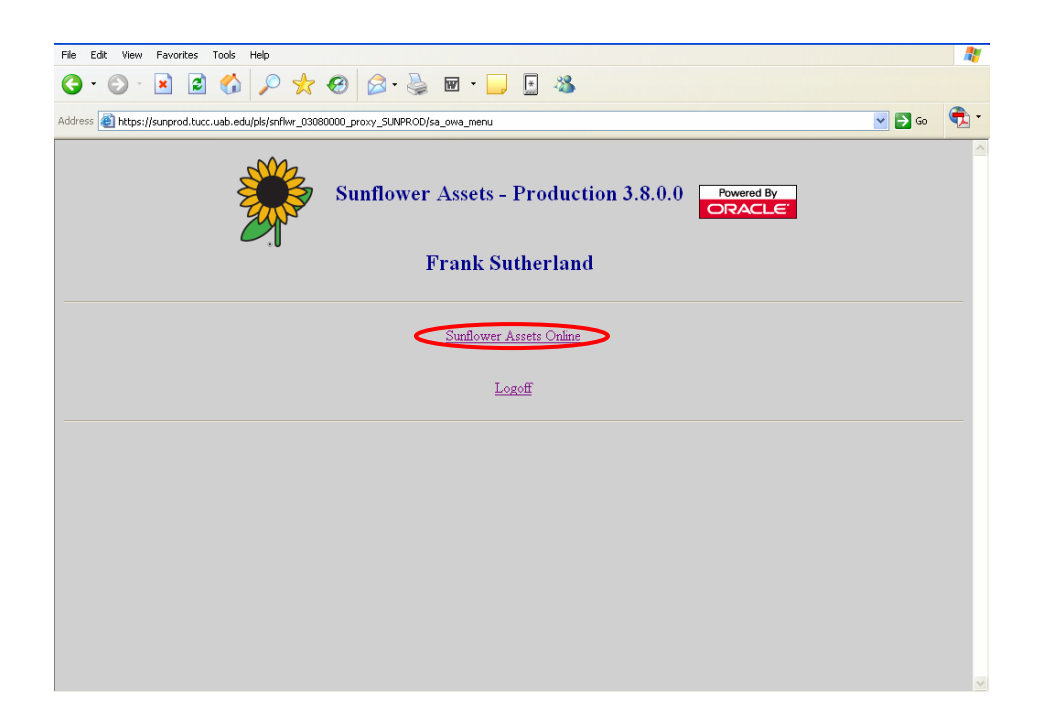

Now, to access Sunflower, simply **click** on the Sunflower Assets Online link.

## So, What Am I Looking At?

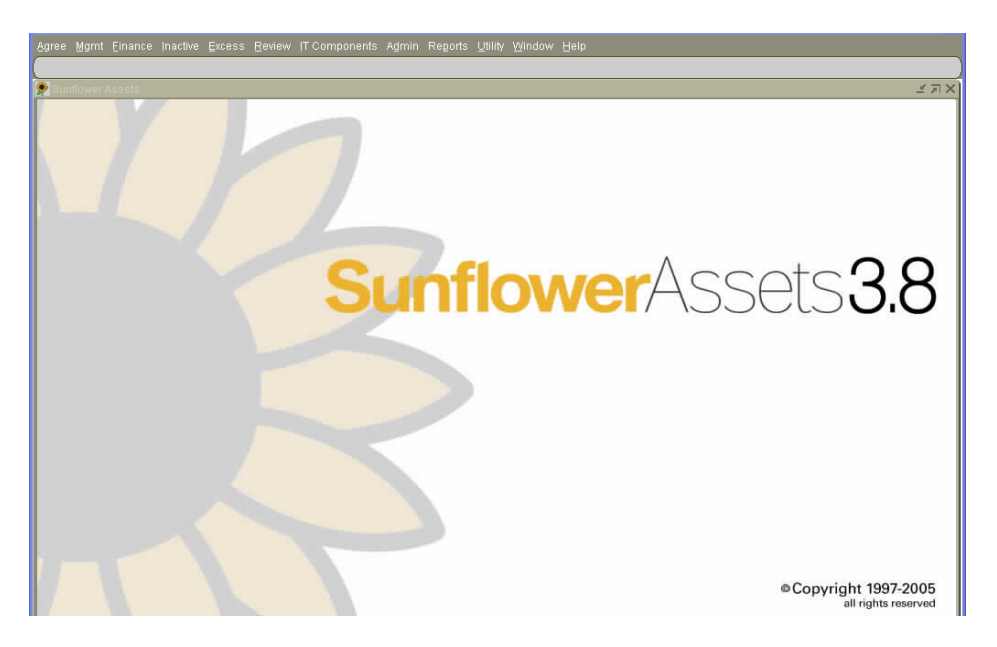

This is the Main "splash" screen of the Sunflower Assets system that you see after you login.

In the Menu bar, you will see various modules. The only module that end-users will find most useful is **Mgmt**.

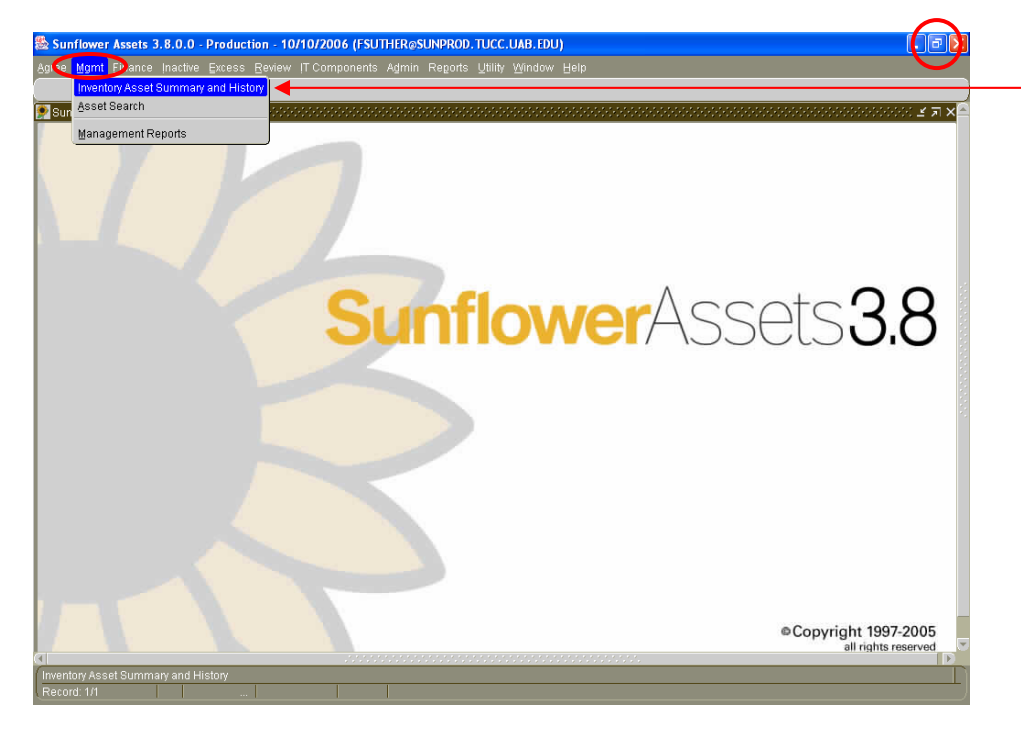

First, **click** on the Maximize button to enlarge the screen. The purpose of maximizing this screen is so that you can reference information in the bottom Status bar. **Click** on Mgmt in the Menu and **select** Inventory Asset Summary and History.

There are a number of elements to become familiar with on a Sunflower screen. Here is the Inventory Asset Summary and History screen which is the first selection under Mgmt in the dropdown Menu. Look at the areas pointed out on the screen.

| Agree Mgmt Einance Inac        | tive Excess Beview  T Components Agmin Re<br>🔺 🔽 🖌 🖉 🚱 🔯 🔯 🛯 🖉 | igorts Eunctions Utility Wind | low Help<br>🚥 🖪 🗎 🚺 🔨 |                      |          | Menu Bar   |
|--------------------------------|----------------------------------------------------------------|-------------------------------|-----------------------|----------------------|----------|------------|
| Pinventory Asset Summary :     | and History - asmn2065 (Page 1 of 2)                           |                               |                       | 27                   |          |            |
| Assets                         | Include history                                                | Identifier Type               | Parents               | Children C/A/P       |          |            |
| Identifier                     | r                                                              |                               | Identifier            |                      |          | Tool Bar   |
| Unique Identifiei              | r                                                              |                               |                       |                      |          |            |
| Manufacture                    | r                                                              | _                             | Model                 |                      |          |            |
| Official Name                  |                                                                | -                             | Model Name            |                      |          |            |
| Serial Number                  | r                                                              |                               | Drawing No            |                      |          | Litle Bar  |
| Initial Event                  | ·                                                              | User Fields*                  |                       |                      |          |            |
| Final Event                    |                                                                | User Fields*                  |                       |                      |          |            |
| Asset Value*                   |                                                                | Acquisition Date              |                       | Responsibility Date  |          |            |
| Asset Condition                |                                                                | Effective Date                |                       | Expected Return Date |          |            |
| Act Status/Type                |                                                                | F/G/S                         | Activity Type         |                      |          |            |
| Manager                        | r                                                              |                               | Owner                 |                      |          |            |
| Steward                        | 1                                                              |                               | AEO                   |                      |          |            |
| Custodiar                      | 1                                                              |                               |                       |                      |          |            |
| Use                            | r                                                              |                               |                       |                      |          |            |
| Location*                      | ·                                                              |                               |                       |                      |          |            |
| Document*                      |                                                                |                               |                       |                      |          |            |
| User Fields*                   | •                                                              |                               |                       |                      |          |            |
| Global User Fields*            | *                                                              |                               |                       |                      |          |            |
|                                | Creator Inf                                                    | ormation Interest Details     |                       |                      |          |            |
| The tracking identifier assign | ned to the interest asset                                      |                               |                       |                      |          | Status Bar |
| Record: 1/1                    |                                                                |                               |                       |                      | <u> </u> | Claido Dai |

The Menu Bar is a pull-down list of options used to navigate to other screens. To select, simply click on the menu option.

When you place your curser on any of the buttons on the **Tool Bar**, a "**Tool Tip**" will appear to give you information about the button's function. See example below:

Here is a complete listing of Tool Bar buttons and descriptions.

#### **Tool Bar buttons**

| _ | _ |   |
|---|---|---|
|   | - | - |
| F | - | - |
| _ | _ | _ |
|   | É | É |

Print Screen Prints the current screen to your default printer.

**Clear All** Clears information from the current form, effectively leaving you with a new one. This is particularly useful when you need to exit the current information on the screen and start a new query or input new information.

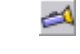

**Find** Creates a new query if you are in standard mode. Executes a query if you are in query mode (indicated by "Enter Query" at the bottom of the screen).

|   | <b>Remove Record</b> Deletes the current record.                                                                                                    |
|---|----------------------------------------------------------------------------------------------------|
|   | <b>Clear Record</b> Clears the current record and undoes any changes you have made to that record.                                                                               |
| 囧 | <b>Summary &amp; History</b> Opens the Asset Summary and History screen record and displays the event that closed this interest asset.                                           |
| V | <b>Resolution Lookup</b> Opens the Lookup Asset Resolutions screen for the current record.                                                                                       |
| 0 | <b>Comment/Picture/Attachment</b> Opens the Comments, Picture and Attachments screen, enabling you to view any comments, pictures and attachments supporting the current record. |
| 3 | <b>Location</b> Opens Maintain Locations screen enabling you to view the location for the current record.                                                                        |

| Agree Mgmt Einance Inactive Excess Review IT Components Admin Rep<br>I I I I I I I I I I I I I I I I I I I                                                                                                     | orts Eunctions Utility Window Help                                                                                                    | <b>Click</b> into the Identifier field and<br>input an existing asset number.<br>Then <b>press</b> the Tab key. (It is<br>suggested that you navigate |
|----------------------------------------------------------------------------------------------------|----------------------------------------------------------------------------------------------------|----------------------------------------------------------------------------------------------------|
| Unique Identifier<br>Manufacturer AMAXA BIOSYSTEMS<br>Official Name ELECTROPORATOR<br>Serial Number 20600231<br>Initial Event CREATE CAPITAL ITEM                                                                                                    | Model AAD-1001  ELECTROPORATOR<br>Model Name<br>Drawing No<br>User Fields*                                                                                                    | around the fields with the Tab<br>key instead of the Enter key.)<br>The asset fields will then<br>populate.                                           |
| Final Event           Asset Value*         \$12,150.00         CAPITALIZED           Asset Condition         UNK         UNKNOWN           Act Status/Type         IN SERVICE           Manager         UNIVERSITY           Steward         392100000.BIOCHEM & MOLECULAR GENETIC                                                                                                    | User Fields*           Acquisition Date 08/31/2006         Responsibility Date 08/31/2006           Effective Date 10/02/2006         Expected Return Date           F/G/S         NNN         Activity Type           Owner         UAB         AEO           SUNDERLAND GARY L 1016607         SUNDERLAND GARY L 1016607 | Title Bar                                                                                                    |
| Custodian User Location* ON CAMPUS_BUILDING_KAUL_ROOM_53 Document* User Fields* Global User Fields* FRONT_GRANT Creator Info Creator Info Creator In | 0<br>mation Interest Defails                                                                                                    | Status                                                                                                    |

The **Title Bar** indicates the name of the form (window) along with context information related to the form, such as the page number, etc.

The **Status Bar** displays any status information related to the asset record. Also works in conjunction with the "Tool Tips" bubble to provide icon or button information.

Now, let's look at the fields of an actual asset record. Type 399877 in the Identifier field.

| <u>Agree Mgmt Einance Inact</u> | ive Excess Review ITComponents Admin Rep            | ports Eunctions Utility Windo | w <u>H</u> elp         |                                |      |
|---------------------------------|-----------------------------------------------------|-------------------------------|------------------------|--------------------------------|------|
| 🔲 🖪 🖪 🗖 🛛 🗖                     | △ ▼   ❷ ❷ ❷ ◎ ◙ ₪   ≚ ፼   ?                         | H 🔓 🍯 🖝 🖉 o                   | - 🖪 🖹 🕕 🔂 🗗            | l 💻                            |      |
| 👰 Inventory Asset Summary a     | and History - asmn2055 (Page 1 of 2) (2000/2000/200 |                               |                        | ≥                              | ज ×≙ |
|                                 | _                                                   |                               |                        |                                |      |
| Assets                          | Include history                                     | Identifier Type               | Parents 0              | Children 0 C/A/P C             |      |
| Identifier                      | 399877 1                                            |                               | Identifier 399877      |                                |      |
| Unique Identifier               |                                                     |                               |                        | $\frown$                       |      |
| Manufacturer                    |                                                     |                               | Model AAD-1001         |                                |      |
| Official Name                   | ELECTROPORATOR (4)                                  |                               | Model Name             |                                |      |
| Serial Number                   | 20600231 5                                          |                               | Drawing No             |                                |      |
| Initial Event                   | CREATE CAPITAL ITEM (6)                             | User Fields*                  |                        |                                |      |
| Final Event                     |                                                     | User Fields*                  | $\sim$                 |                                |      |
| Asset Value*                    | 7 \$12,150.00 CAPITALIZED                           | Acquisition Date 08/          | 31/2006                | Responsibility Date 08/31/2006 |      |
| Asset Condition                 | UNK UNKNOWN                                         | Effective Date 10/            | 02/2006 <b>(</b> 9) E: | xpected Return Date            |      |
| Act Status/Type                 |                                                     | F/G/S NNN (11)                | Activity Type          | _                              |      |
| Manager                         | UNIVERSITY (13)                                     |                               | Owner UAB              | 2                              | 10   |
| Steward                         | 392100000:BIOCHEM & MOLECULAR GENETI                | c <b>(</b> 14 <b>)</b>        | AEO SUNDERL            | AND GARY L 1016607 (15)        |      |
| Custodian                       |                                                     |                               |                        |                                |      |
| User                            | (16)                                                |                               |                        |                                |      |
| Location*                       | ON CAMPUS BUILDING KAUL ROOM 5                      | 30 (17)                       |                        |                                |      |
| Document*                       |                                                     |                               |                        |                                |      |
| User Fields*                    |                                                     |                               |                        |                                |      |
| Global User Fields*             | FRONT_GRANT (18)                                    |                               |                        |                                |      |
|                                 | Creator Info                                        | rmation Interest Details      |                        |                                |      |
|                                 |                                                     | ·····                         |                        |                                |      |
| The tracking identifier assign  | ed to the interest asset                            |                               |                        |                                |      |
| Record: 1/1                     |                                                     |                               |                        |                                |      |

1. The **Identifier** is the unique asset ID or property tag number of the asset. Typically, this is the asset tag number unless the asset is untaggable.

2. The **Manufacturer** is undoubtedly, the manufacturer of this equipment.

3. The **Model** is a concatenation of the manufacturer's model name and the official name that has been attributed to this equipment.

4. The **Official Name** is the name by which the equipment will be referred to here at UAB.

5. The Serial Number is the unique identifier that the manufacturer has assigned to this equipment.

6. The Initial Event field identifies the event that precipitated creation or reactivation of the asset.

7. The **Asset Value** is the capitalized value of the equipment.

8. The **Acquisition Date** and **Responsibility Date** The Acquisition Date is the invoice date and the responsibility date generally defaults to the Acquisition Date.

9. The Effective Date is the "as of" date of the asset record.

10. **The Activity Status/Type** is the status indicator of the asset; for example, IN SERVICE means the asset has been located in inventory and TEMPORARILY MISPLACED means the asset has not been found in inventory.

11. The **F/G/S** field provides three flags indicating whether the equipment is Federally titled (F), Government furnished (G), or grant Sensitive (S). Y means Yes and N means No.

#### 12. UAB is the owner of all capital equipment!

13. The **Manager** field indicates whether the asset is part of the HOSPITAL or the UNIVERSITY asset inventory.

14. The **Steward** field identifies the specific organization that has responsibility for the equipment. The data displays the steward org number and organization name concatenated.

15. The **AEO** field displays the Accountable Equipment Officer for the steward organization.

16. The **User** field identifies a specific individual who has been approved to take UAB equipment at off campus, usually to their home.

17. The **Location** field identifies the physical location of the equipment.

18. The **Global User Fields** field identifies additional information about an asset, such as service center affiliation, vehicle license number, etc.

There are a few additional concepts about how information is displayed in the Sunflower screens that will be helpful to understand. Here they are:

**User Defined Fields (UDFs)** – These fields contain unique information about an asset specific to the requirements of the Equipment Accounting Department and UAB.

| Agree Mgmt Einance Inac | tive Excess Review IT Components Agmin Rep<br>T D D D D D D D D D D D D D D D D D D D | oots Eunctions Utility Window Help<br>II III III III III III III III IIII I | )<br>B D G B L L<br>Parents D Children | 0 C/A/P C                 |            | The Asset Value field is a User Defined Field. <b>Double-click</b> in this field. |
|-------------------------|---------------------------------------------------------------------------------------|-----------------------------------------------------------------------------|----------------------------------------|---------------------------|------------|-----------------------------------------------------------------------------------|
| Identifie               | r 395465                                                                              |                                                                             | Identifier 395465                      |                           |            |                                                                                   |
| Unique Identifie        | r                                                                                     |                                                                             |                                        |                           |            |                                                                                   |
| Manufacture             | r FISHER SCIENTIFIC                                                                   |                                                                             | Model 2580KC  INCUBA                   | FOR: LABORATORY           |            |                                                                                   |
| Official Name           | INCUBATOR                                                                             | Med                                                                         | el Name                                |                           |            |                                                                                   |
| Serial Numbe            | r 400264782                                                                           | Dra                                                                         | wing No                                |                           |            |                                                                                   |
| Initial Even            | t CONVERTED CAPITAL ITEM FROM EAS                                                     | User Fields*                                                                |                                        |                           |            |                                                                                   |
| Final Even              | t                                                                                     | User Fields*                                                                |                                        |                           |            |                                                                                   |
| Asset Value             | * \$11,688.03 CAPITALIZED                                                             | Acquisition Date 05/12/2004                                                 | t Respo                                | nsibility Date 05/12/2004 |            |                                                                                   |
| Asset Condition         | N UNK UNKNOWN                                                                         | Effective Date 12/31/2005                                                   | 5 Expected                             | Return Date               |            |                                                                                   |
| Act Status/Type         | IN SERVICE                                                                            | F/G/S NNN Activ                                                             | ity Type                               |                           |            |                                                                                   |
| Manage                  | r UNIVERSITY                                                                          |                                                                             | Owner UAB                              |                           |            |                                                                                   |
| Steward                 | 331000000:CTR BIOPHYSICAL SCIENCES/ENG                                                |                                                                             | AEO HARRINGTON MI                      | CHAEL D 1005667           |            |                                                                                   |
| Custodiar               | n                                                                                     |                                                                             |                                        |                           |            |                                                                                   |
| Use                     | r                                                                                     |                                                                             |                                        |                           |            |                                                                                   |
| Location'               | * ON CAMPUS_BUILDING_CBSE_ROOM_1                                                      | 25                                                                          |                                        |                           |            |                                                                                   |
| Document*               | *                                                                                     |                                                                             |                                        |                           |            |                                                                                   |
| User Fields             | *                                                                                     |                                                                             |                                        |                           |            |                                                                                   |
| Global User Fields      | * LEFTGRANT                                                                           |                                                                             |                                        |                           |            |                                                                                   |
|                         | Creator Info                                                                          | rmation Interest Details                                                    |                                        |                           | <b>*</b> . |                                                                                   |
|                         |                                                                                       |                                                                             |                                        | þ                         |            |                                                                                   |
| Record: 1/1             |                                                                                       |                                                                             |                                        |                           | J          |                                                                                   |

| Agree Mgmt Ein:    | ance Inactive Excess Rev | iew IT Components 🧳 | Admin Reports       | Eunctions Util | ity ∐ir    | ndow H | lelp                        |                                        |
|--------------------|--------------------------|---------------------|---------------------|----------------|------------|--------|-----------------------------|----------------------------------------|
|                    |                          | 3 🖸 🔯 🔊 🖻           | <b>2</b>   <b>?</b> | H 6 1          | <u>a</u> 🖌 | 0- E   | 1 🗈 🕕 😌 🏚 🖁 🗳               |                                        |
| Asset Value Co     | mponent Summary Driving  | ****************    |                     |                | ×          |        |                             | ≚л×≞                                   |
| Asset Value T      | ype                      |                     | Asset Value         | Quantity       |            |        | Parents 0 Children 0        | C/A/P C                                |
| PO PURCHA          | SE                       |                     | \$11,688.03         |                |            |        | Identifier 395465           |                                        |
|                    |                          |                     |                     |                |            |        |                             |                                        |
|                    |                          |                     | l                   |                |            |        | Model 2500KC  INCUBATOR: LA | BORATORY                               |
|                    |                          |                     |                     |                |            | M      | odel Name                   |                                        |
|                    | Tot                      | tal Value           | \$11,688,03         |                |            | ۵      | Drawing No                  |                                        |
|                    | 10                       |                     | \$11,000.00 [       |                | ds*        |        |                             |                                        |
|                    |                          |                     | _                   |                | _ds*       |        |                             |                                        |
| Asset value Co     |                          |                     |                     |                |            |        |                             | /12/2004                               |
| Date               | Accat Value              | Llear Fielde*       |                     |                |            | Can2   | Percon                      |                                        |
| 01/14/2006         | \$11,439.87              | Y FAS 536803 87     | 90 FEDERAL          | GRANTS & CO    |            | Yes    | OWNER REPOSITORY            |                                        |
| 01/14/2006         | \$248.16                 | Y_FAS 536803_87     | 90_FEDERAL          | GRANTS & CO    | ONTR,      | Yes    | OWNER REPOSITORY            |                                        |
|                    |                          |                     |                     |                |            |        |                             | 67                                     |
|                    |                          |                     |                     |                |            |        |                             |                                        |
|                    |                          |                     |                     |                |            |        |                             |                                        |
|                    |                          |                     |                     |                | -          |        |                             |                                        |
|                    |                          |                     |                     |                | _          |        |                             |                                        |
|                    |                          |                     |                     |                |            |        |                             |                                        |
|                    |                          |                     |                     |                |            |        |                             |                                        |
|                    |                          |                     |                     |                |            |        |                             |                                        |
| Enter value for As | set Value Type.          |                     |                     |                | 0000       |        |                             |                                        |
| Record: 1/1        |                          |                     |                     |                |            |        |                             | li i i i i i i i i i i i i i i i i i i |

Specific information about the Asset Value will appear. The upper form indicates the Asset Value type and Asset Value. The lower form indicates the cost records for the asset.

| Agree Mgmt Einance Inactive Excess Re          | view IT Components Admin Reports Eurctions Utility Window |                                     | To view the specific information          |
|------------------------------------------------|-----------------------------------------------------------|-------------------------------------|-------------------------------------------|
| Asset Value Component Summary                  |                                                           | <b>□□□</b>                          | about a cost record <b>double-click</b>   |
|                                                |                                                           |                                     | in the record under User Fields*          |
| Asset Value Type                               | Asset Value Quantity                                      | Parents 0 Children 0 C/A/P C        | In the record under User Fields .         |
| PO PURCHASE                                    | \$11,688.03                                               | Identifier 395465                   |                                           |
|                                                |                                                           |                                     |                                           |
|                                                |                                                           | Model 2500KC  INCUBATOR: LABORATORY |                                           |
|                                                |                                                           | Model Name                          |                                           |
| т                                              | otal Value \$11,688,03                                    | Drawing No 3                        |                                           |
|                                                | js*                                                       |                                     |                                           |
|                                                | Jis*                                                      |                                     |                                           |
| Asset value Component Details 1999-999         |                                                           | /12/2004                            |                                           |
| Data tanàn 1 data 1 data                       | Una Caldet                                                |                                     |                                           |
| 01/14/2006 \$11 439.87                         | Y FAS 536803 8790 FEDERAL GRANTS & CONTR. Yes             | OWNER REPOSITORY                    |                                           |
| 01/14/2006 \$248.16                            | Y FAS 536803 8790 FEDERAL GRANTS & CONTR, Yes             | OWNER REPOSITORY                    |                                           |
|                                                |                                                           | 67                                  |                                           |
|                                                |                                                           |                                     |                                           |
|                                                |                                                           |                                     |                                           |
|                                                |                                                           |                                     |                                           |
|                                                |                                                           |                                     |                                           |
|                                                |                                                           |                                     |                                           |
|                                                |                                                           |                                     |                                           |
|                                                |                                                           |                                     |                                           |
|                                                |                                                           |                                     |                                           |
| The user defined fields. Press Edit to display | or edit user defined fields.                              |                                     |                                           |
| (Record: 1)2                                   |                                                           | )                                   |                                           |
|                                                |                                                           |                                     |                                           |
|                                                |                                                           |                                     |                                           |
| Astion Edit Query Black Desert Field L         | salaus blabs Window                                       |                                     |                                           |
|                                                |                                                           |                                     | Specific information will appear.         |
| Cost Component Attribute Information - sau     |                                                           |                                     | Considerable detail about the             |
|                                                |                                                           |                                     |                                           |
| Federally Funded                               | Y                                                         |                                     | actual purchase is noted.                 |
| Account Number                                 | FAS 536803                                                |                                     |                                           |
| Object Code                                    | 8790                                                      |                                     | To close this form. <b>click</b> on the X |
| Account Type                                   | FEDERAL GRANTS & CONTRACTS                                |                                     | in the upper right corner of the          |
| Funding Organizational Unit                    | U0301800: CTR. MACROMOLECULAR CRYSTALLOGRA                |                                     |                                           |
| Funding Major Component Unit                   | UNIVERSITY                                                |                                     | ionn.                                     |
| PO Requisition Number                          |                                                           |                                     | L                                         |
| PO Requisition Date<br>PO Number               | 113662                                                    |                                     |                                           |
| PO Line Number                                 | XCONV                                                     |                                     |                                           |
| PO Date                                        | 01/01/1900                                                |                                     | Note: XCONV will be displayed             |
| Invoice Number                                 | XCON/                                                     |                                     | in some fields and denotes that           |
| Invoice Date                                   | 01/01/1900                                                |                                     | this information was not present          |
| Check/Wire Number                              | 000123681                                                 |                                     | in the lease we we to EAS but             |
| Check/Wire Date                                | 06/03/2004                                                |                                     | In the legacy system EAS, but             |
| Vendor/Lender                                  | FISHER SCIENTIFIC                                         |                                     | was required upon conversion.             |
| Cost Type                                      | CHECK                                                     |                                     | Similarly, the date information of        |
| Uther Reference                                |                                                           |                                     | 01/01/1900 was used to                    |
| maded Out Asset identifier                     |                                                           |                                     |                                           |
|                                                |                                                           |                                     | populate required date lields             |
|                                                |                                                           |                                     | upon conversion; however the              |
|                                                |                                                           |                                     | data was not required in EAS.             |
|                                                |                                                           |                                     |                                           |

Record: 1/1

| Asset Value Component Details         State         State <t< th=""><th>Agree Mgmt Einance Inactive Excess Beview</th><th> TComponents Admin Reports Eunctions Utility Window Help<br/>■ 🖸 🔄 🛛 I 🝸 🖾 I 🦹 I 🔛 🖉 ன 🖉 🚥 📴 🗎 🕒 😌 🏚 🖁 🖳 🛄</th></t<> | Agree Mgmt Einance Inactive Excess Beview                                                                                                    | TComponents Admin Reports Eunctions Utility Window Help<br>■ 🖸 🔄 🛛 I 🝸 🖾 I 🦹 I 🔛 🖉 ன 🖉 🚥 📴 🗎 🕒 😌 🏚 🖁 🖳 🛄                                                    |
|----------------------------------------------------------------------------------------------------|----------------------------------------------------------------------------------------------------|----------------------------------------------------------------------------------------------------|
| Jaset Value Component Details           Asset Value Value Ser Fields*         Cap?         Person           01/14/2006         \$11,439.87         Y_FAS 53803_8790_FEDERAL GRANTS & CONTR         Yes         OWNER REPOSITORY           01/14/2006         \$248.16         Y_FAS 53803_8790_FEDERAL GRANTS & CONTR         Yes         OWNER REPOSITORY         57           01/14/2006         \$248.16         Y_FAS 53803_8790_FEDERAL GRANTS & CONTR         Yes         OWNER REPOSITORY         57           01/14/2006         \$248.16         Y_FAS 53803_8790_FEDERAL GRANTS & CONTR         Yes         OWNER REPOSITORY         57           01/14/2006         \$248.16         Y_FAS 53803_8790_FEDERAL GRANTS & CONTR         Yes         OWNER REPOSITORY         57           01/14/2006         \$248.16         Y_FAS 53803_8790_FEDERAL GRANTS & CONTR         Yes         OWNER REPOSITORY         57           01/14/2006         \$11,439.87         Yes         OWNER REPOSITORY         57           01/14/2006         \$11,439.87         Yes         OWNER         100           01/14/2006         \$11,439.87         Yes         OWNER         100           01/14/2006         \$12,439.87         Yes         OWNER                                                                                                    | Asset Value Component Summary Asset Value Type PO PURCHASE                                                                                                    | Asset Value Quantity Asset Value Quantity S11,688.03 Model 2500KC  INCUBATOR: LABORATORY Model Name Drawing No                                              |
|                                                                                                    | Asset Value Component Details         Sector           Date         Asset Value Us           01/14/2006         \$11,439.87         Y           01/14/2006         \$248.16         Y | Jg*         /12/2004           er Fields*         Cap?         Person           FAS 536803_8790_FEDERAL GRANTS & CONTR         Yes         OWNER REPOSITORY |
|                                                                                                    | q                                                                                                    |                                                                                                    |

To close these forms, **click** on the X in the upper right corner of the top form.

## Additional User Defined Fields are: Location and Global User Fields.

| Agree Mgmt Einance Inac       | ctve Excess Review IT Components Admin Re                                                                                                    | oorts Eunctions Litility Window | v Help<br><b>E E O S (</b> |                      | २००००००: ≚ज×≏ |          | Another example of an UDF is<br>the Location field. It provides<br>specific location information |
|-------------------------------|----------------------------------------------------------------------------------------------------|---------------------------------|----------------------------|----------------------|---------------|----------|--------------------------------------------------------------------------------------------------|
| Assets                        | ✓Include history                                                                                                    | Identifier Type                 | Parents U                  |                      | CAVP C        |          | about the asset <b>Doublo-click</b> in                                                           |
| Identifie                     | ar 395465                                                                                                    |                                 | Identifier 39548           | 65                   |               |          |                                                                                                  |
| Unique Identifie              | 34.                                                                                                    |                                 |                            |                      |               |          | the Location field.                                                                              |
| Manufacture                   | FISHER SCIENTIFIC                                                                                                    |                                 | Model 2500F                | CIIINCUBATOR: LABOR  | RATORY        | L        |                                                                                                  |
| Official Name                 | e INCUBATOR                                                                                                    | -                               | Model Name                 | /                    |               |          |                                                                                                  |
| Serial Numbe                  | 400264782                                                                                                    |                                 | Drawing No                 |                      |               |          |                                                                                                  |
| Initial Even                  | CONVERTED CAPITAL ITEM FROM EAS                                                                                                    | User Fields*                    |                            |                      |               |          |                                                                                                  |
| Final Even                    | nt                                                                                                    | User Fields*                    |                            |                      |               |          |                                                                                                  |
| Asset Value                   | * \$11,688.03 CAPITALIZED                                                                                                    | Acquisition Date 05/1           | 2/2004                     | Responsibility Date  | 05/12/2004    |          |                                                                                                  |
| Asset Condition               | n UNK UNKNOWN                                                                                                    | Effective Date 12/3             | 1/2005                     | Expected Return Date |               |          |                                                                                                  |
| Act Status/Type               | IN SERVICE                                                                                                    | F/G/S NNN                       | Activity Type              |                      |               |          |                                                                                                  |
| Manage                        | INIVERSITY                                                                                                    |                                 | Owner UAB                  |                      |               |          |                                                                                                  |
| Steward                       | d 331000000:CTR BIOPHYSICAL SCIENCES/EN                                                                                                    |                                 | AEO HARF                   | RINGTON MICHAEL D 10 | 05667         |          |                                                                                                  |
| Custodiar                     | n                                                                                                    |                                 |                            |                      |               |          |                                                                                                  |
| Use                           | er internet internet interne |                                 |                            |                      |               |          |                                                                                                  |
| Location'                     | NON CAMPUS BUILDING CBSE ROOM 1                                                                                                    | 25                              |                            |                      |               |          |                                                                                                  |
| Document'                     | *                                                                                                    | _                               |                            |                      |               |          |                                                                                                  |
| User Fields                   | *                                                                                                    |                                 |                            |                      |               |          |                                                                                                  |
| Global User Fields            | * LEFT GRANT                                                                                                    |                                 |                            |                      |               |          |                                                                                                  |
|                               | Creator Info                                                                                                    | rmation Interest Details        | 1                          |                      |               |          |                                                                                                  |
| ٩                             |                                                                                                    |                                 |                            |                      |               |          |                                                                                                  |
| The location of the asset. Pr | ress Edit to display or edit location                                                                                                    |                                 |                            |                      |               |          |                                                                                                  |
| Record: 3/3                   |                                                                                                    |                                 |                            |                      | )             |          |                                                                                                  |
|                               |                                                                                                    |                                 |                            |                      |               |          |                                                                                                  |
|                               |                                                                                                    |                                 |                            |                      |               |          |                                                                                                  |
|                               |                                                                                                    |                                 |                            |                      |               | <b>Г</b> |                                                                                                  |
| Maintain Locations - sacr     | 12110 - 2000-2000-2000-2000-2000-2000-20                                                                                                    |                                 |                            |                      |               | )        | The Location window opens                                                                        |
| Locations                     |                                                                                                    |                                 |                            |                      | Ŭ             |          | This is where the energific                                                                      |
| 2004.000                      |                                                                                                    |                                 |                            |                      |               |          | This is where the specific                                                                       |
| Site ON CAMPUS                |                                                                                                    |                                 |                            |                      |               |          | location information is input for                                                                |
| BUILDING                      | ROOM                                                                                                    | 125                             | M                          | ail Stop             |               |          | the asset record. To close a                                                                     |
| Structure Level 3 Name        |                                                                                                    |                                 |                            |                      |               |          | LIDE simply <b>click</b> on the X                                                                |
| GPS 1                         | GPS 2                                                                                                    |                                 | GPS 3                      |                      |               |          | button                                                                                           |
|                               |                                                                                                    |                                 |                            |                      |               |          | Dutton.                                                                                          |

| Location*                       | ON CAMPUS_BUILDING_CBSE_ROOM_125     |  |
|---------------------------------|--------------------------------------|--|
| Document*                       |                                      |  |
| User Fields*                    |                                      |  |
| Global User Fields*             | LEFT_GRANT                           |  |
|                                 | Creator Information Interest Details |  |
| <u>çı</u>                       |                                      |  |
| The tracking identifier assigne | d to the interest asset              |  |
| Record: 1/1                     |                                      |  |

The information that ultimately appears in the asset record is concatenated from several fields on the location screen.

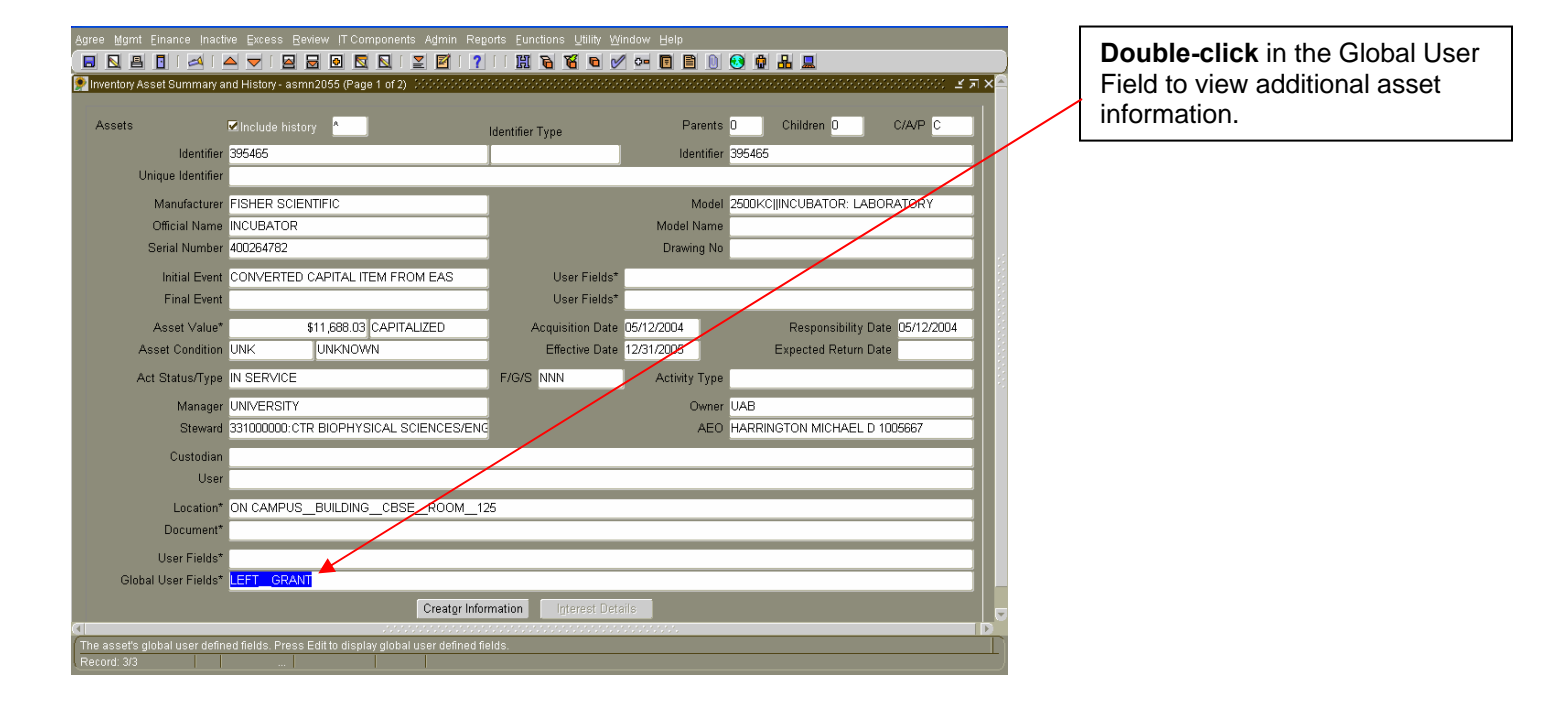

| Action Edit Query Block Record Eield Lookup Help Window                      |   |
|------------------------------------------------------------------------------|---|
| ( B 🖸 B 🖸 I 🛋 I 📥 🖂 🖸 🖾 🖸 I 🌋 🖾 I 🦹 I IIII 🗟 🕷 🖬 🖉 🕶 🖻 🖹 🛛 😌 🏚 品 💻           |   |
| 🗜 Global Attribute Information - saue2010 0000000000000000000000000000000000 | Â |
|                                                                              |   |
| Tag Location LEFT                                                            |   |
| Grant Funded Flag GRANT                                                      |   |
| Service Center Account                                                       |   |
| Vehicle Model Year                                                           |   |
| Vehicle License Number                                                       |   |
| Replacement Asset                                                            |   |
| Asset Replaced                                                               |   |
| Biomed/Engineering Number                                                    |   |
| Other ID Number                                                              |   |
| Deferred Depreciations Start Date                                            |   |
| Equipment Disposition Form Number                                            |   |
| Equipment Disposition Form Date                                              |   |
|                                                                              |   |
|                                                                              |   |
|                                                                              |   |
|                                                                              |   |
|                                                                              |   |
|                                                                              |   |
|                                                                              |   |
|                                                                              |   |
|                                                                              |   |
|                                                                              |   |
|                                                                              | F |
|                                                                              |   |
| Record: 1/1                                                                  |   |
|                                                                              |   |

The information in the Global User Field reveals where the property tag is placed upon the asset. In addition, if an asset has been purchased by a grant, that will be shown. Also, if the asset is a vehicle, then specific relevant information will be indicated.

<u>Note</u>: When an Equipment Disposition Form (EDF) is submitted for an asset, the EDF number and date will be indicated here. As a subsequent EDFs are submitted, the previous EDF number and date will be overwritten.

#### Additional Sunflower Concepts: Initial Event, Ongoing Event, and Final Event

|                                                                                    |              |          |            |                               |                |            | 2 C           |
|------------------------------------------------------------------------------------|--------------|----------|------------|-------------------------------|----------------|------------|---------------|
| Inventory Assets                                                                   |              |          |            | Туре                          | Туре           | Identifier | Released? N   |
| Identifier                                                                         | 1244         |          |            | Existing                      | interest asset |            |               |
| Unique Identifier                                                                  |              |          |            |                               |                | <u></u>    |               |
| Catalog Identifier*                                                                |              |          |            | □ <u>C</u> ommodity Asset     | Parents        | Children   | C/A/P         |
| Manufacturer                                                                       |              |          |            |                               | Model          |            |               |
| Official Name                                                                      |              |          |            |                               | Model Name     |            |               |
| Serial Number                                                                      |              |          |            |                               | Drawing No     |            |               |
| Initial Event                                                                      | CREATE CAPIT | TAL ITEM | (          | nitial Event Types (2000-000) |                |            |               |
| Asset Value*                                                                       |              |          |            |                               |                |            | sibility Date |
| Asset Condition                                                                    | UNK          | UNKNOWN  |            | Find %                        |                |            | Return Date   |
| Activity Statue                                                                    | IN SERVICE   |          |            | Type                          |                |            |               |
| Activity Status                                                                    | IN DERVICE   |          |            | CREATE CAPITAL ITEM           |                |            |               |
| wanager                                                                            |              |          |            | CREATE MEMO ITEM              |                |            |               |
| Steward                                                                            |              |          |            | LATE LEGACY LOAD INIT         | IAL            |            |               |
|                                                                                    |              |          | Last Name* | REVERSE WRITE OFF C           |                |            | Mid           |
| Custodian                                                                          |              |          |            |                               |                |            | Mid           |
| Custodian<br>User                                                                  |              |          | Last Name* |                               |                |            |               |
| Custodian<br>User<br>Location*                                                     | ON CAMPUS    |          | Last Name* |                               |                |            |               |
| Custodian<br>User<br>Location*<br>Document*                                        | ON CAMPUS    |          | Last Name* |                               |                |            |               |
| Custodian<br>User<br>Location*<br>Document*<br>User Fields*                        | ON CAMPUS    |          | Last Name* |                               |                |            |               |
| Custodian<br>User<br>Location*<br>Document*<br>User Fields*<br>Global User Fields* | ON CAMPUS    |          | Last Name* |                               |                |            |               |

When an asset record is created in Sunflower, an Initial Event is recorded. This event recognizes the method by which the asset is "created" in the system.

<u>Note</u>: The Initial Event for most assets in Sunflower will be "CREATE CAPITAL ITEM." The Initial Event "CONVERTED CAPITAL ITEM FROM EAS" indicates that the asset existed in the earlier EAS system and was converted to Sunflower effective 12/31/2006.

| 1 |                                                    |                       |                 |                        |                    |
|---|----------------------------------------------------|-----------------------|-----------------|------------------------|--------------------|
| ſ |                                                    | 💈 🖸 I 👱 🗹 I 🥐 I I 🔛 🏹 | à 🌃 🖻 🖉 🚥 🖪 🗎 🕦 | 😣 🏚 🔒 💻                |                    |
|   | Maintain Inventory Asset Ongoing Events - asoe0010 |                       |                 | ********************** | 000 <u>अ</u> ज्ञ × |
| I | < Accest                                           |                       |                 |                        |                    |
| I | Identifier                                         | Manufacturer          | Model           | Official Name          |                    |
| I |                                                    |                       |                 |                        |                    |
| I |                                                    | TRANSFER HOSP         | TO UNIV         |                        | μ.                 |
| I | Congoing Events                                    | TRANSFER UNIV TO      | 0 HOSP          |                        |                    |
| I | Ongoin                                             | g Event Type          |                 |                        | <b>*</b> .         |

There are only two possible Ongoing Events for an asset. The asset can be transferred from the University to the Hospital or transferred from the Hospital to the University.

There can be a Final Event for an asset. This event recognizes the final disposition or "retirement" of the asset from a physical and financial accountability perspective. Proper disposal of an asset is subject to regulations.

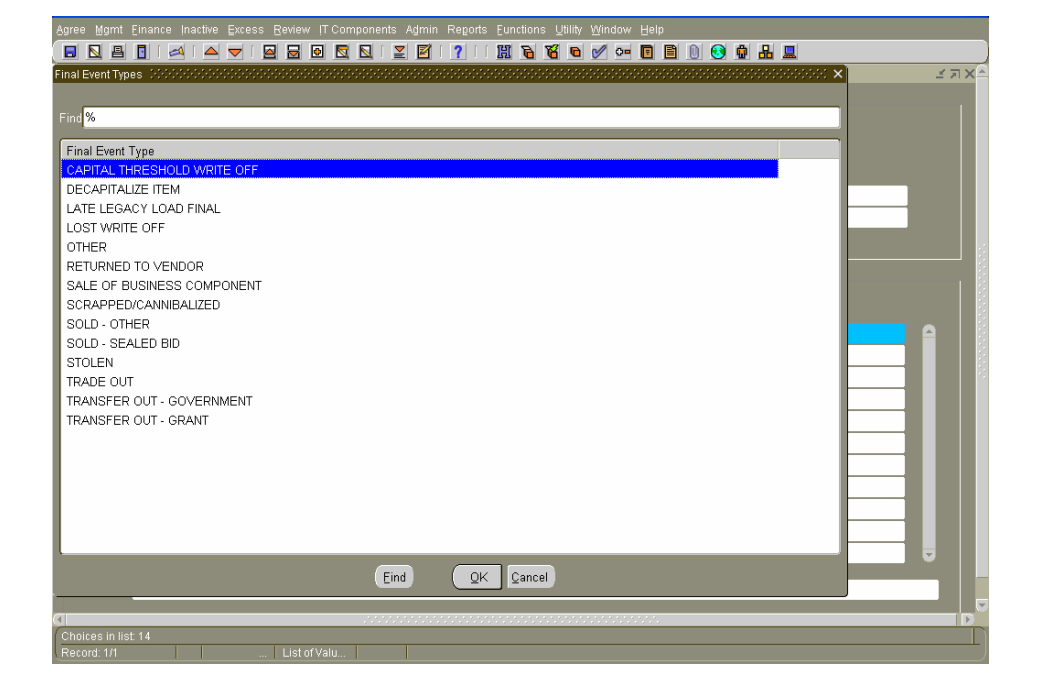

#### Additional Sunflower Concepts: Summary and History

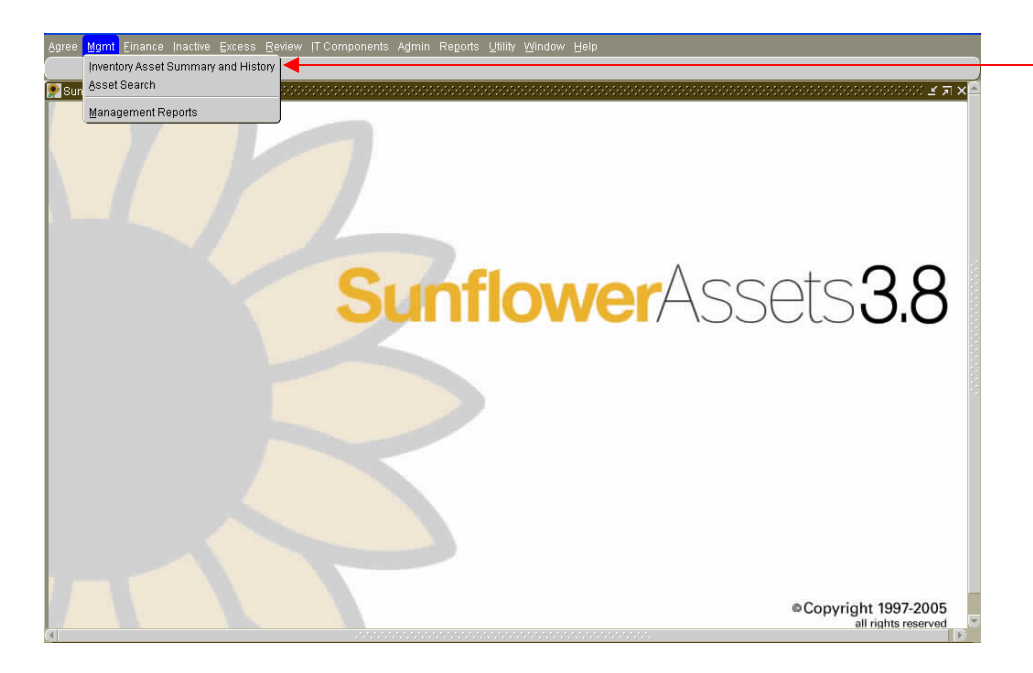

To look up or research a specific asset, **click** on Mgmt in the Menu, then **select** Inventory Asset Summary and History. Please note that these are the only options available for users.

| sets              | - | Identifier Type  | Parents       | Children             | /A/P |
|-------------------|---|------------------|---------------|----------------------|------|
| Identifier        |   |                  | Identifier    |                      |      |
| Unique Identifier |   |                  |               |                      |      |
| Manufacturer      |   |                  | Model         |                      |      |
| Official Name     |   |                  | Model Name    |                      |      |
| Serial Number     |   |                  | Drawing No    |                      |      |
| Initial Event     |   | User Fields*     |               |                      | _    |
| Final Event       |   | User Fields*     |               |                      |      |
| Asset Value*      | 1 | Acquisition Date |               | Responsibility Date  | _    |
| Asset Condition   |   | Effective Date   |               | Expected Return Date |      |
| Act Status/Type   |   | F/G/S            | Activity Type |                      |      |
| Manager           |   | _                | Owner         |                      |      |
| Steward           |   |                  | AEO           |                      |      |
| Custodian         |   |                  |               |                      |      |
| User              |   |                  |               |                      |      |
| Location*         |   |                  |               |                      | _    |
| Document*         |   |                  |               |                      |      |
| Document          |   |                  |               |                      |      |

The Inventory Asset Summary and History screen appears. **Click** in the Include History box to place a check in it.

| Agree Mgmt Einance Inacti                      | ve Excess Review (T Components .<br>The second second s | Agmin Reports Eunctions Utility Win | dow Help<br>📴 🖪 🗎 👀               |                                             | 0000000 × 51 |
|------------------------------------------------|----------------------------------------------------------------------------------------------------|-------------------------------------|-----------------------------------|---------------------------------------------|--------------|
| Assets                                         | ≤Include history                                                                                                    | Identifier Type                     | Parents                           | Children                                    | C/A/P        |
| Unique Identifier                              |                                                                                                    |                                     |                                   |                                             |              |
| Manufacturer<br>Official Name<br>Serial Number |                                                                                                    | _                                   | Model<br>Model Name<br>Drawing No |                                             |              |
| Initial Event<br>Final Event                   |                                                                                                    | User Fields*<br>User Fields*        |                                   |                                             |              |
| Asset Value*<br>Asset Condition                |                                                                                                    | Acquisition Date<br>Effective Date  |                                   | Responsibility Date<br>Expected Return Date |              |
| Act Status/Type                                |                                                                                                    | F/G/S                               | Activity Type                     |                                             |              |
| Manager<br>Steward                             |                                                                                                    |                                     | Owner<br>AEO                      |                                             |              |
| Custodian<br>User                              |                                                                                                    |                                     |                                   |                                             |              |
| Location*                                      |                                                                                                    |                                     |                                   |                                             |              |
| Document*                                      |                                                                                                    |                                     |                                   |                                             |              |
| User Fields*<br>Global User Fields*            |                                                                                                    |                                     |                                   |                                             |              |
|                                                |                                                                                                    | Creator Information                 | s                                 |                                             |              |
| The tracking identifier assigne<br>Record: 1/1 | ed to the interest asset                                                                                                    |                                     | 0000000                           |                                             |              |

**Type** the asset number in the Identifier field. Then **press** the Tab key.

| Agree Mgmt Einance        | Inactive Excess Review IT Components Admin R           | eportsEunctionsUtility W<br>?[[]] 🛄 陼 🌃 🖻 🖉 | indow Help<br>1 🕶 🖪 🗎 🕦 | 👀 🏚 🖁 💂                |                |
|---------------------------|--------------------------------------------------------|---------------------------------------------|-------------------------|------------------------|----------------|
| 👰 Inventory Asset Sumr    | nary and History - asmn2055 (Page 1 of 2) (1999)(1999) |                                             |                         |                        | 200000000 날찌   |
| Assets                    | ✓Include history                                       | Identifier Type                             | Parents                 | 0 Children 0           | C/A/P          |
| lde                       | ntifier 381771                                         |                                             | Identifier              | 381771                 |                |
| Unique Ide                | ntifier                                                |                                             |                         |                        |                |
| Manufa                    | turer VASHAW SCIENTIFIC                                |                                             | Model                   | H38600  CRYOSTAT       |                |
| Official 1                | lame CRYOSTAT                                          |                                             | Model Name              |                        |                |
| Serial Nu                 | mber 666                                               |                                             | Drawing No              |                        |                |
| Initial I                 | Event CONVERTED CAPITAL ITEM FROM EAS                  | User Fields*                                |                         |                        | _              |
| Final I                   | Event                                                  | User Fields*                                |                         |                        |                |
| Asset V                   | alue* \$14,437.00 CAPITALIZED                          | Acquisition Date                            | 01/22/1999              | Responsibility D       | ate 01/22/1999 |
| Asset Con                 | dition UNK UNKNOWN                                     | Effective Date                              | 10/20/2006              | Expected Return D      | ate            |
| Act Status                | Type IN SERVICE                                        | F/G/S NNN                                   | Activity Type           |                        | _              |
| Ma                        |                                                        |                                             | Owner                   | UAB                    |                |
| Ste                       | ward 705401000:LABS-HOSPITAL                           | -                                           | AEO                     | POLHILL SHERRY R 10252 | 232            |
| Cust                      | ndian                                                  |                                             |                         |                        |                |
|                           | User                                                   |                                             |                         |                        |                |
| Loc                       | tion* ON CAMPUS BUILDING NP ROOM 63                    | 38                                          |                         |                        |                |
| Docur                     | nent*                                                  |                                             |                         |                        |                |
| Liser Fi                  | olde*                                                  |                                             |                         |                        |                |
| Global User Fi            | elds* FRONT NONGRANT                                   |                                             |                         |                        |                |
|                           | Croaster In                                            | formation Interest-Det                      | oile                    |                        |                |
| a                         | Creat <u>o</u> r in                                    | ionnation Effetest Det                      |                         |                        |                |
| The tracking identifier a | ssigned to the interest asset                          |                                             |                         |                        |                |
| Record: 1/1               |                                                        |                                             |                         |                        |                |

The asset record will appear. Notice the  $\mathbf{v}$  in the field to the right of Include history. This field indicates that there are historical records available to view. When the  $\mathbf{v}$  is indicated, this means that you are viewing the latest record for the asset and there are additional records "previous" to the current record. The sequence of the records will be indicated in the Effective Date field. To view the history for this asset, **press** the down arrow key on the keyboard.

Note: To view "historical" records-

v - Press the down arrow key to view previous records
Av - Press the up or down arrow key to view previous or later records

 $\Lambda - Press$  the up arrow key to look at later records

| Agree Mgmt Einance Inact                     | ve Excess Beview IT Components Admin Rep         | orts Eunctions Utility W | indow Help       |                       |                              |
|----------------------------------------------|--------------------------------------------------|--------------------------|------------------|-----------------------|------------------------------|
| 🔲 🖪 🖪 🔜 🛛                                    | ▲ ▼   ❷ ₩ ❷ ₩ ◎ №   ⊻ ፼   ?                      | 🗒 🗟 🖉 🖉                  | 1 😐 🖪 🗎 🕕        | 😼 🖶 且                 |                              |
| 👰 Inventory Asset Summary a                  | nd History - asmn2055 (Page 1 of 2) (2000000000) |                          | **************** | ****************      | 000000000 ≝ ज × <sup>▲</sup> |
| Assets                                       | Include histor                                   | Identifier Type          | Parents          | 0 Children 0          | C/A/P                        |
| Identifier                                   | 381771                                           |                          | Identifier       | 381771                |                              |
| Unique Identifier                            |                                                  |                          |                  |                       |                              |
| Manufacturer                                 | VASHAW SCIENTIFIC                                |                          | Model            | H38600  CRYOSTAT      |                              |
| Official Name                                | CRYOSTAT                                         |                          | Model Name       |                       |                              |
| Serial Number                                | 666                                              |                          | Drawing No       |                       |                              |
| Initial Event                                | CONVERTED CAPITAL ITEM FROM EAS                  | User Fields*             |                  |                       |                              |
| Final Event                                  |                                                  | User Fields*             |                  |                       |                              |
| Asset Value*                                 | \$14,437.00 CAPITALIZED                          | Acquisition Date         | 01/22/1999       | Responsibility D      | )ate 01/22/1999              |
| Asset Condition                              | UNK UNKNOWN                                      | Effective Date           | 09/26/2006       | Expected Return D     | )ate                         |
| Act Status/Type                              | TEMPORARILY MISPLACED                            | F/G/S NNN                | Activity Type    |                       |                              |
| Manager                                      | HOSPITAL                                         |                          | Owner            | UAB                   |                              |
| Steward                                      | 705401000:LABS-HOSPITAL                          |                          | AEO              | POLHILL SHERRY R 1025 | 232                          |
| Custodian                                    |                                                  |                          |                  |                       |                              |
| User                                         |                                                  |                          |                  |                       |                              |
| Location*                                    | ON CAMPUS_BUILDING_NP_ROOM_6338                  |                          |                  |                       |                              |
| Document*                                    |                                                  |                          |                  |                       |                              |
| User Fields*                                 |                                                  |                          |                  |                       |                              |
| Global User Fields*                          | FRONT_NONGRANT                                   |                          |                  |                       |                              |
|                                              | Creator Infor                                    | mation Interest Deta     | ails             |                       |                              |
| <u>a</u>                                     |                                                  |                          | teretereteretere |                       |                              |
| The unique identifier assigne<br>Record: 1/1 | d to an asset                                    |                          |                  |                       | L)                           |

The field now indicates that there is a history record  $\Lambda v$  before and after the current record. You can **press** either the up or down arrow keys to view these records.

## Additional Sunflower Concepts: Asset Resolutions

| Action Edit Query Black Becord Field Lookup Help Window                                                                                                    | The physical resolution of an     |
|----------------------------------------------------------------------------------------------------|-----------------------------------|
| 👷 Inventory Asset Summary and History- asmn2055 (Page 1 of 2). Doctorocococococococococococococococococo                                                                                                    | asset is recorded for the most    |
| Assets Cinclude history V Identifier Type Parents D Children D C/A/P C                                                                                                    | "Review Campaign " For            |
| Identifier 381771                                                                                                    | example following a physical      |
| Manifacturer VASHAW SCIENTIFIC Model H396000027AT                                                                                                    | inventory conducted by the        |
| Official Name CRYOSTAT A Model Name                                                                                                    | Inventory conducted by the        |
| Serial Number 666 Drawing No                                                                                                    | Equipment Accounting              |
| Initial Event CONVERTED CAPITAL ITEM FROM EAS User Fields*                                                                                                    | Department, a specific asset is   |
| Final Event User Fields*                                                                                                    | not found. The Not Found          |
| Asset Value* \$14,437.00 CAPITALIZED Acquisition Date 01/22/1999 Responsibility Date 01/22/1999                                                                                                    | Inventory Report is mailed to the |
| Asset Condition UNK UNKNOWN Effective Dat 10/20/2006 Expected Return Date                                                                                                    | steward org's AFO identifying     |
| Act Status/Type IN SERVICE F/G/S NNN Activity Type                                                                                                    | any equipment that was not        |
| Manager HOSPITAL Over UAB                                                                                                    | any equipment that was not        |
| Steward 705401000:LABS-HOSPITAL AEQ POLHILL SHERRY R 1025232                                                                                                    | found during the physical         |
| Custodian                                                                                                    | inventory. Subsequently, when     |
| User                                                                                                    | the AEO discovers the             |
| Lecation* ON CAMPUS_BUILDING_NP_ROOM_6338                                                                                                    | equipment and reports that the    |
| Document*                                                                                                    | equipment is in a different       |
| User Fields*                                                                                                    | location the exact resolution is  |
| Global User Fields* FRONT_NONGRANT                                                                                                    |                                   |
| Creator Information Interest Details                                                                                                    | updated by EAD. This completes    |
|                                                                                                    | the resolution of the asset       |
| Record: 1/1                                                                                                    | related to that review campaign.  |
|                                                                                                    | Additional events can happen to   |
|                                                                                                    | the asset and they would be       |
|                                                                                                    | recorded as well, such as:        |
|                                                                                                    | transfer to another location via  |
| 🔝 Inventory Asset Summary and History - asmn2055 (Page 1 of 2) - 5555555555555555555555555555555555                                                                                                    |                                   |
|                                                                                                    | EDF, change steward org via       |
| Assets Vinclude history V Identifier Type Parents u Children U CAP C                                                                                                    | EDF, or sent to Surplus via EDF.  |
| lidentifier 381771                                                                                                    |                                   |
|                                                                                                    |                                   |
| Made Hadde VASHAW SLEWING Model Hadde UK KANA MADE HADDE HADDE H |                                   |
| Serial Number 666 Drawing No                                                                                                    | In this example of an inventory   |
| Initial Event CONVERTED CAPITAL ITEM FROM FAS                                                                                                    |                                   |
| Final Event User Fields*                                                                                                    | asset resolution, Exhibit A       |
| Asset Value" \$14,437.00 CAPITALIZED Acquisition Date 01/22/1999 Responsibility Date 01/22/1999                                                                                                    | indicates that as of Effective    |
| Asset Condition UNK UNKNOWN Effective Dat 09/26/2006 Expected Return Date                                                                                                    | Date 10/20/2006, Asset #          |
| Act Status/I act TEMPORARILY MISPLACED F/G/S NNN Activity Type                                                                                                    | 381771 has an Activity Status of  |
| Manager HOSPITAL Owner, UAB                                                                                                    | In Service and was located On     |
| Steward 705401000:LABS-HOSPITAL AEO POLHILL SNERRY R 1025232                                                                                                    | Campus in Room 6338 of North      |
| Custodian                                                                                                    |                                   |
| User                                                                                                    | Pavilion.                         |
| Location" ON CAMPUS BUILDING JT ROOM J725                                                                                                    |                                   |
| Document*                                                                                                    | However, in a previous record of  |
| User Fields*                                                                                                    | the asset shown in Exhibit B      |
| Global User Fields* FRONT_NONGRANT                                                                                                    | the asset's Activity Status was   |
| Creator Information                                                                                                    | Tomporarily Michlood and the      |
|                                                                                                    | remporarily misplaced and the     |
| Record: 1/1                                                                                                    | Iocation shown was Room J725      |
|                                                                                                    | in Jefferson Tower on the         |
|                                                                                                    | Effective Date of 09/26/2006.     |

| Action Edit Query Block | Record Eleid Lookup Help Window   |                        | -             |                               | × | In the original asset record<br>shown in <b>Exhibit C</b> , as of<br>12/31/2005 this asset was |
|-------------------------|-----------------------------------|------------------------|---------------|-------------------------------|---|------------------------------------------------------------------------------------------------|
| Assets                  | Include history                   | Identifier Type        | Parents 0     | Children O C/A/P C            |   | indicated to be In Convincing                                                                  |
| Identifie               | r 381771                          |                        | Identifier 38 | 1771                          |   | indicated to be in Service in                                                                  |
| Unique Identifie        | r                                 |                        | <b>`</b>      |                               |   | Room J725 in Jefferson Tower.                                                                  |
| Manufacture             | VASHAW SCIENTIFIC                 |                        | Model H3      | 8600 ORYOSTAT                 |   |                                                                                                |
| Official Name           | CRYOSTAT                          |                        | Model Name    |                               |   | The three history records for the                                                              |
| Serial Numbe            | r 666                             |                        | Drawing No    |                               |   | The three history records for the                                                              |
| Initial Even            | CONVERTED CAPITAL ITEM FROM EAS   | User Fields*           |               |                               |   | asset showed it to be In Service,                                                              |
| Final Even              | t                                 | User Fields*           |               |                               |   | then Temporarily Misplaced and                                                                 |
| Asset Value             | * \$14,437.00 CAPITALIZED         | Acquisition Date       | 01/22/1999    | Responsibility Date 01/224999 |   | then In Service again in another                                                               |
| Asset Condition         | UNK UNKNOWN                       | Effective Date         | 12/31/2005    | Expected Return Date          |   | la setier                                                                                      |
| Act Status/Type         |                                   | F/G/S NNN              | Activity Type |                               |   | location.                                                                                      |
| htenene                 | HOSBITAL                          | ]                      | Oumor III     |                               |   |                                                                                                |
| Stewar                  |                                   | -                      |               | NULLI SHERRY R 1025232        |   | To verify the latest resolution for                                                            |
| Olewaie                 | 100401000.EABOHIOOI HAE           |                        | ALC I C       |                               |   | an asset <b>click</b> on the Resolution                                                        |
| Custodiar               | 1                                 |                        |               |                               |   |                                                                                                |
| USE                     | r                                 |                        |               |                               |   | button.                                                                                        |
| Location'               | * ON CAMPUS_BUILDING_JT_ROOM_J725 |                        |               |                               |   |                                                                                                |
| Document'               | *                                 |                        |               |                               |   |                                                                                                |
| User Fields             | *                                 |                        |               |                               |   |                                                                                                |
| Global User Fields      | * FRONT_NONGRANT                  |                        |               |                               |   |                                                                                                |
|                         | Creator Info                      | rmation Interest Detai | ls            |                               |   |                                                                                                |
| <u>a</u>                |                                   |                        |               |                               | D |                                                                                                |
| Record: 1/1             |                                   |                        |               |                               | ) |                                                                                                |
|                         |                                   |                        |               |                               |   |                                                                                                |
|                         |                                   |                        |               |                               |   |                                                                                                |
|                         |                                   |                        |               |                               |   |                                                                                                |

| Action Edit Query     | Block Becord Ejeld Lookup Help Window<br>2월 🍐 🚽 🔛 🖶 🗑 🖸 🖸 🎽 🗗 ? : 🏦 등 💥 🎯 🖉 다르 🗊 🖷 🕅 🚱 🕻 |                           |                       |
|-----------------------|------------------------------------------------------------------------------------------|---------------------------|-----------------------|
| P Lookup Inventory.   | Asset Resolutions - asv2110                                                              |                           | 200000 <b>⊻ π ×</b> ≙ |
| Assets                |                                                                                          |                           |                       |
| Identifier            | 381771                                                                                   |                           |                       |
| Manufacturer          | VASHAW SCIENTIFIC Model H38600  CRYOSTAT                                                 |                           |                       |
| Official Name         | CRYOSTAT Model Name                                                                      |                           |                       |
|                       |                                                                                          |                           |                       |
| Resolutions           | D                                                                                        |                           |                       |
| Resolution Type       | ONLINE PHYSICAL                                                                          | totimo 10/20/2006-10:08:6 |                       |
| Location              | ON CAMPUS_BUILDING_NP_ROOM_6338                                                          |                           |                       |
| Recorded By           | 1030061 Last Name RUDOLPH First JESSE                                                    | Mid A                     | 🔖 🔡                   |
|                       |                                                                                          |                           |                       |
| Review Camp           | aigns                                                                                    | Davis Data - End Da       |                       |
| FY2007-2008 F         | an<br>HYSICAL INVENTORY                                                                  | 10/01/2006                |                       |
| FY2005-2006 P         | HYSICAL INVENTORY                                                                        | 10/01/2004                |                       |
|                       |                                                                                          |                           |                       |
|                       |                                                                                          |                           |                       |
|                       |                                                                                          |                           |                       |
|                       |                                                                                          |                           |                       |
|                       |                                                                                          |                           |                       |
|                       |                                                                                          |                           |                       |
|                       |                                                                                          |                           |                       |
| The tracking identifi |                                                                                          |                           |                       |
|                       | er assigned to the interest asset                                                        |                           |                       |

The AEO returned the inventory report indicating the new location. The Asset Resolution screen shown in **Exhibit D** indicates that the record was updated on 10/20/2006 by Jesse Rudolph. The type of resolution is Online Physical which means that EAD received a notification from the org declaring that they had located the asset.

<u>Note</u>: By **clicking** on this scroll bar, you can view prior inventory resolutions for this asset.

| Review Campaigns                 |           |       |         |     |          |       |     | Actua      | I End Date |
|----------------------------------|-----------|-------|---------|-----|----------|-------|-----|------------|------------|
| Name FY2007-2008 PHYSICAL IN     | VENT      | ORY   |         |     |          |       |     |            |            |
| Sponsor 113601000:EQUIPMENT A    | CCOUN     | NTING |         |     |          |       |     |            |            |
|                                  |           |       |         |     |          |       |     |            |            |
| Malid Departuring Turner         |           |       |         |     |          |       |     |            |            |
| Valid Resolution Types           |           |       |         |     |          |       |     |            |            |
| Decelution True                  | C         | Ac    | cept fr | om: | 0        | Deuli |     | Danin Data | End Data   |
| BARCODE SCAN                     | Spun<br>Y | Y     | Y       | Y   | Any<br>Y | Rank  | 50n | 10/01/2006 | End Date   |
| BARCODE KEY                      | Y         | Y     | γ       | Y   | Υ        | 1     | 1   | 10/01/2006 |            |
| ONLINE PHYSICAL                  | Y         | Y     | Y       | Y   | Y        | 1     | 1   | 10/01/2006 |            |
| INVENTORY ASSET INITIAL EVENT    | Y         | Y     | Y       | Y   | Y        | 1     | 1   | 10/01/2006 |            |
| INVENTORY ASSET IDENTIFIER CHANG | Y         | Y     | Y       | Y   | Y        | 1     | 1   | 10/01/2006 |            |
| EXCESS ASSET INITIAL EVENT       | Y         | Y     | Y       | Y   | Y        | 1     | 1   | 10/01/2006 |            |
| EXCESS ASSET IDENTIFIER CHANGE   | Y         | Y     | Y       | Y   | Y        | 1     | 1   | 10/01/2006 |            |
| CHANGE LOCATION                  | Y         | Υ     | Υ       | Υ   | Y        | 1     | 1   | 10/01/2006 |            |
| CHANGE STEWARD                   | Y         | Y     | Υ       | Y   | Y        | 1     | 1   | 10/01/2006 | 10/12/2006 |
| TRANSFER UNIV TO HOSP            | Y         | Y     | Y       | Y   | Y        | 1     | 1   | 10/01/2006 |            |
| TRANSFER HOSP TO UNIV            | Y         | Y     | Y       | Υ   | Y        | 1     | 1   | 10/01/2006 |            |
| REVERSE WRITE OFF                | Y         | Y     | Y       | Y   | Y        | 1     | 1   | 10/01/2006 |            |

#### **Additional Sunflower Concepts: Comments**

| Agree Mgmt Einance Inacti      | ive Excess Review  T Components Admin Reg<br>🛆 🔽 [ 🎱 🕞 😰 🗊 🏾 🍸 | orts Eunctions Utility W | indow Help                                                                                                    | 0 B L                   |                        |
|--------------------------------|----------------------------------------------------------------|--------------------------|----------------------------------------------------------------------------------------------------|-------------------------|------------------------|
| Inventory Asset Summary a      | nd History- asmn2055 (Page 1 of 2) (000000000)                 |                          | Deserved and the second second second second second second second second second second second second second se | Children D              | 00000000 ≚ <b>л×</b> ≙ |
| Assets                         | Include history                                                | Identifier Type          | Parents                                                                                                    |                         | CAPC                   |
| Identifier                     | 318153                                                         |                          | Identifier                                                                                                    | 318153                  |                        |
| Unique Identifier              |                                                                |                          |                                                                                                    |                         |                        |
| Manufacturer                   | REICHERT JUNG                                                  |                          | Model                                                                                                    | LYNX EMIIPROCESSOR: TIS | SUE                    |
| Official Name                  | PROCESSOR                                                      |                          | Model Name                                                                                                    |                         |                        |
| Serial Number                  | L00501                                                         |                          | Drawing No                                                                                                    |                         |                        |
| Initial Event                  | CONVERTED CAPITAL ITEM FROM EAS                                | User Fields*             |                                                                                                    |                         |                        |
| Final Event                    |                                                                | User Fields*             |                                                                                                    |                         |                        |
| Asset Value*                   | \$8,825.25 CAPITALIZED                                         | Acquisition Date         | 05/13/1991                                                                                                    | Responsibility Dat      | e 05/13/1991           |
| Asset Condition                | UNK UNKNOWN                                                    | Effective Date           | 09/26/2006                                                                                                    | Expected Return Dat     | •                      |
| Act Status/Type                | TEMPORARILY MISPLACED                                          | F/G/S NNN                | Activity Type                                                                                                  |                         |                        |
| Manager                        | UNIVERSITY                                                     |                          | Owner                                                                                                    | UAB                     |                        |
| Steward                        | 392301000:MOLECULAR & CELLULAR PATHOL                          |                          | AEO                                                                                                    | RODEN LYNNE C 1013750   |                        |
| Custodian                      |                                                                |                          |                                                                                                    |                         |                        |
| User                           |                                                                |                          |                                                                                                    |                         |                        |
| Location*                      | ON CAMPUS BUILDING VH ROOM BOD3                                | 82                       |                                                                                                    |                         |                        |
| Document*                      |                                                                |                          |                                                                                                    |                         |                        |
| User Fields*                   |                                                                |                          |                                                                                                    |                         |                        |
| Global User Fields*            | LEFT_NONGRANT                                                  |                          |                                                                                                    |                         |                        |
|                                | Creator Infor                                                  | mation Interact Date     | aile.                                                                                                    |                         |                        |
| 3                              |                                                                | Igrefeor Der             |                                                                                                    |                         |                        |
| The tracking identifier assign | ed to the interest asset                                       |                          |                                                                                                    |                         |                        |
| Record: 1/1                    |                                                                |                          |                                                                                                    |                         | )                      |

These are examples of resolutions that will be recorded for an asset.

Another feature within Sunflower is the ability to view Comments about an asset. Simply **click** on the button with the "paper clip" icon. This is the Comment/ Picture/Attachment button in the Toolbar to view the comments about an asset during its life cycle.

| PComments, Pictures and Attachments - saut0060                                                          |    | ি স × |
|----------------------------------------------------------------------------------------------------|----|-------|
| INVENTORY ASSET 318153                                                                                  |    |       |
|                                                                                                    |    |       |
|                                                                                                    |    |       |
| Comment Type                                                                                            |    |       |
| COMMENT                                                                                                 |    |       |
| New Comment                                                                                             |    |       |
|                                                                                                    |    |       |
|                                                                                                    |    |       |
|                                                                                                    |    |       |
| Comment History                                                                                         |    |       |
| *** OWNER REPOSITORY on 09/26/2006 10:20:24                                                             | Ê. |       |
| Activity status updated to Temporarily Misplaced by job EXT_STATUS_TO_TEMP_MISPLACED.MAIN on 26-SEP-06. |    |       |
| *** OWNER REPOSITORY on 01/15/2006 01:30:21                                                             |    |       |
| DR. S.P. BIXHOP X 4612                                                                                  |    |       |
|                                                                                                    |    |       |
|                                                                                                    |    |       |
| TISSUE PROCESSOR W/LID AND HEATER/COOLER                                                                |    |       |
| *** OWNER REPOSITORY on 01/15/2006 01:30:21                                                             |    |       |
|                                                                                                    |    |       |
|                                                                                                    |    |       |

The Comment form will appear listing comments, from the latest to the earliest, about the asset.

## Accessing Asset Information – Finding the Asset

A query function exists in Sunflower to enable a user to access asset records without knowing the specific asset identifier. This "look up" feature works on the basis of retrieving all assets by a specified Steward Org, Custodian, Manufacturer, Model, or even by Serial Number. Once you have retrieved the records, you can scroll through them until you find the record you are looking for. The following "look up" scenarios will describe how to utilize this query function.

| Agree Mgmt Einane Pact                        | ive Excess Review IT Components Admin Rep | orts Eunctions Utility Wind | ow Help         |                      |                 |
|-----------------------------------------------|-------------------------------------------|-----------------------------|-----------------|----------------------|-----------------|
| 🔲 📐 📇 🚺 🖂 🖉                                   | A 🤝 I 🔄 🗃 🕑 🔯 📐 🔛 🗹 I 👔                   |                             | <u>••</u> 🖪 🔟 . | ೮ 🛱 💾 🛄              |                 |
| Minterioly Asset Out. Jay a                   |                                           |                             |                 |                      |                 |
| Assets                                        | Include history                           | Identifier Type             | Parents         | O Children O         | C/A/P C         |
| Identifier                                    | 399877                                    |                             | Identifier      | 399877               |                 |
| Unique Identifier                             |                                           |                             |                 |                      |                 |
| Manufacturer                                  | AMAXA BIOSYSTEMS                          |                             | Model           | AAD-1001  ELECTROPOR | ATOR            |
| Official Name                                 | ELECTROPORATOR                            |                             | Model Name      |                      |                 |
| Serial Number                                 | 20600231                                  | ļ                           | Drawing No      |                      |                 |
| Initial Event                                 | CREATE CAPITAL ITEM                       | User Fields*                |                 |                      |                 |
| Final Event                                   |                                           | User Fields*                |                 |                      | ]               |
| Asset Value*                                  | \$12,150.00 CAPITALIZED                   | Acquisition Date 08         | 3/31/2006       | Responsibility D     | Date 08/31/2006 |
| Asset Condition                               | UNK UNKNOWN                               | Effective Date 10           | 1/02/2006       | Expected Return D    | Date            |
| Act Status/Type                               | IN SERVICE                                | F/G/S NNN                   | Activity Type   |                      |                 |
| Manager                                       | UNIVERSITY                                |                             | Owner           | UAB                  |                 |
| Steward                                       | 392100000:BIOCHEM & MOLECULAR GENETIC     |                             | AEO             | SUNDERLAND GARY L 10 | 016607          |
| Custodian                                     |                                           |                             |                 |                      |                 |
| User                                          |                                           |                             |                 |                      |                 |
| Location*                                     | ON CAMPUS_BUILDING_KAUL_ROOM_53           | 0                           |                 |                      |                 |
| Document*                                     |                                           |                             |                 |                      |                 |
| User Fields*                                  |                                           |                             |                 |                      |                 |
| Global User Fields*                           | FRONT_GRANT                               |                             |                 |                      |                 |
|                                               | Creator Infor                             | mation Interest Details     |                 |                      |                 |
|                                               |                                           |                             |                 |                      |                 |
| The tracking identifier assign<br>Record: 1/1 | ed to the interest asset                  |                             |                 |                      |                 |

From an asset record screen, **click** on the flashlight button in the tool bar.

#### Accessing Asset Information by Steward Org

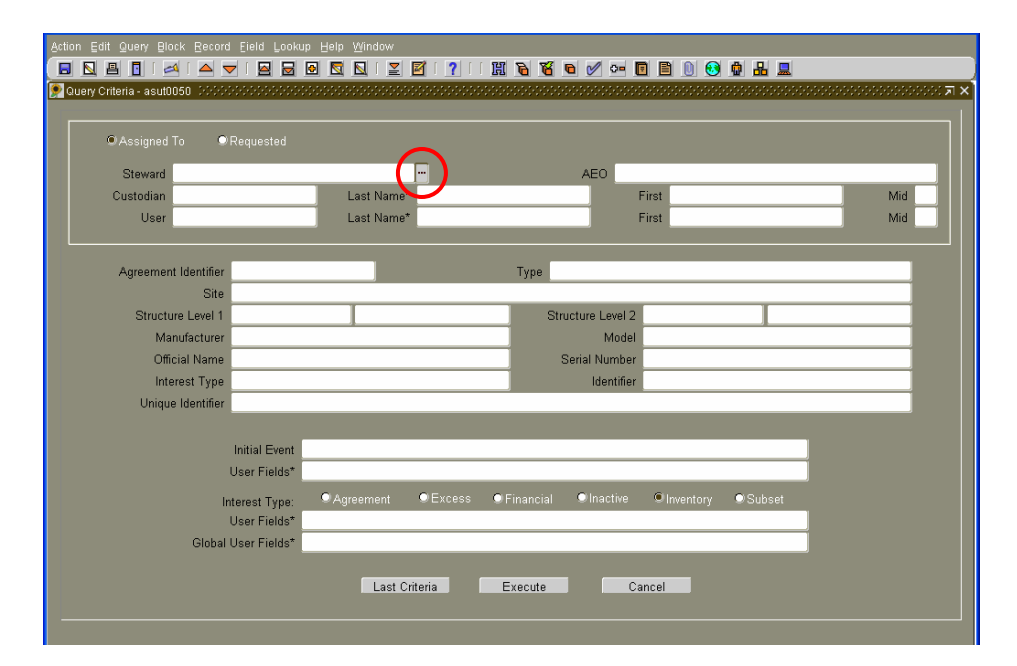

The Query Criteria screen appears. **Click** in the Steward field. When the three dots appear (the "ellipsis"), **click** on this button. An LOV will appears providing a listing from which you make your selection.

The LOV for any field contributes to the integrity of the data that is entered for each asset record. For example: When you click on the ellipsis in the Steward Org field...

| Steward                                                                                                    | Just <b>click</b> on<br>the ellipsis<br>()                                                                                                    |
|----------------------------------------------------------------------------------------------------|----------------------------------------------------------------------------------------------------|
| Arton Edit Query Block Besond Field Lookup Helip Window  C L C C C C C C C C C C C C C C C C C                                                                                                    | The LOV opens, showing all the Steward Orgs at UAB to which assets are affiliated. <b>Select</b> the appropriate name in the Steward list of values. Then, <b>click</b> OK. |
| Agreemer Steward Structure Structure | <u>Note</u> : If a steward org does not<br>have any capital assets affiliated<br>with it, it will not appear in this<br>LOV.                                                |
| Uniqu<br>311403800: MED-GENETIC & TRANSLATIONAL MED<br>311403000: MED-GENETIC & TRANSLATIONAL MED<br>311400000: NEUROLOGY CHAIR OFFICE<br>311500000: ALZHEIMERS DISEASE CENTER<br>Eind QK Cancel<br>Notal Inactive Inventory Subset<br>User Fields*                                                                                                    |                                                                                                    |
| Last Criteria Execute Cancel                                                                                                    |                                                                                                    |

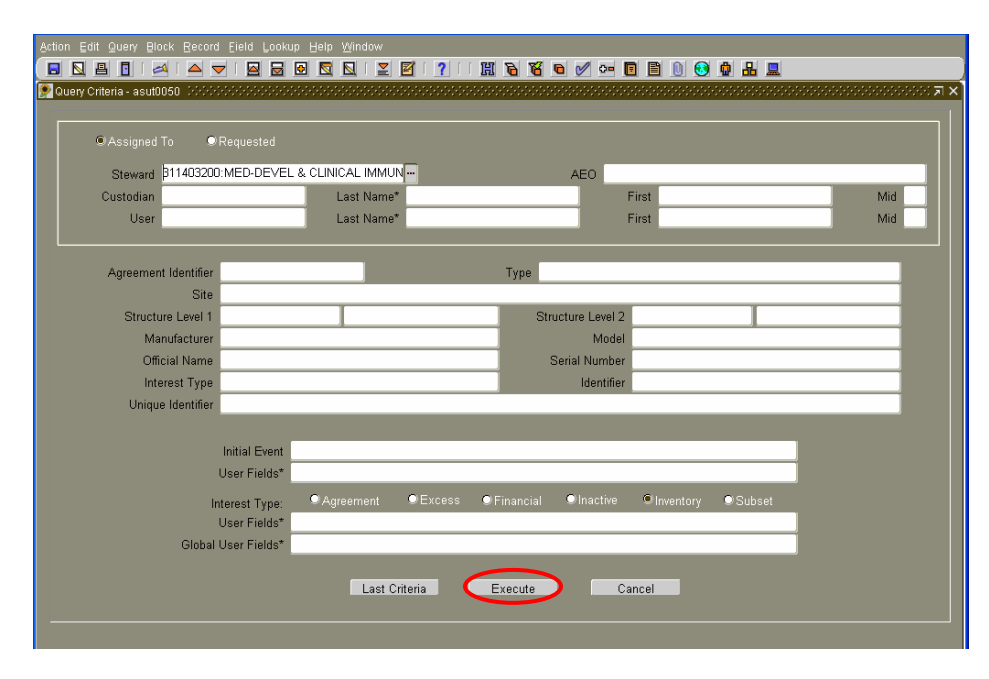

**Click** on the Execute button to begin the search for assets for the selected Steward Org.

| ssets              | 🗹 Include history 🛛 💆             | Identifier Type  | Parents 0     | Children 0 C          | /A/P C     |
|--------------------|-----------------------------------|------------------|---------------|-----------------------|------------|
| Identifie          | r 269884                          |                  | Identifier 26 | 9884                  |            |
| Unique Identifie   | r                                 |                  |               |                       |            |
| Manufacture        | BECKMAN INSTRUMENTS               |                  | Model J6-     | BIJCENTRIFUGE         |            |
| Official Name      | CENTRIFUGE                        |                  | Model Name    |                       |            |
| Serial Numbe       | r                                 |                  | Drawing No    |                       |            |
| Initial Even       | CONVERTED CAPITAL ITEM FROM EA    | S User Fields*   |               |                       |            |
| Final Even         | t                                 | User Fields*     |               |                       |            |
| Asset Value        | * \$12,947.48 CAPITALIZED         | Acquisition Date | 01/13/1984    | Responsibility Date 0 | 01/13/1984 |
| Asset Condition    | UNK UNKNOWN                       | Effective Date   | 11/02/2006    | Expected Return Date  |            |
| Act Status/Type    | IN SERVICE                        | F/G/S NNN        | Activity Type |                       |            |
| Manage             |                                   |                  | Owner UA      | B                     |            |
| Steward            | 311403200:MED-DEVEL & CLINICAL IM | MUNOL            | AEO MA        | ASON MARY J 1005732   |            |
| Custodiar          |                                   |                  |               |                       |            |
| Use                | r                                 |                  |               |                       |            |
| Location           | ON CAMPUS BUILDING SHEET BO       | OM 471D          |               |                       |            |
| Document           | *                                 | om_4/10          |               |                       |            |
| User Cister        |                                   |                  |               |                       | _          |
| Global User Fields | * EPONT (PANT 020942 10/12/2006   |                  |               |                       |            |
| Ciobal Cael Fielda |                                   |                  |               |                       |            |

The Maintain Inventory Assets screen reappears. Several asset records specific to the selected Steward Org may be viewed from this screen.

To view these asset records, simply **press** the down-arrow key on the keyboard to view all asset records.

## Accessing Asset Information by Manufacturer

| Assigned To     ORequested |                        |           |              |                 |              |     |
|----------------------------|------------------------|-----------|--------------|-----------------|--------------|-----|
| Steward                    |                        |           | А            | EO              |              |     |
| Custodian                  | Last Name*             | •         |              | First           |              | Mid |
| User                       | Last Name <sup>*</sup> | •         |              | First           |              | Mid |
|                            |                        |           | -            |                 |              |     |
| Agreement Identifier       |                        |           | Type         |                 |              |     |
| Site                       |                        |           | Churchan     |                 |              |     |
| Structure Level 1          |                        |           | Structur     | e Lever 2       |              |     |
| Official Name              |                        | Į.        | Sorial       | Number          |              |     |
| Interest Type              |                        |           | Jena         | Identifier      |              |     |
| Unique Identifier          |                        |           |              |                 |              |     |
|                            |                        |           |              |                 |              |     |
| Initial Ever               | t                      |           |              |                 |              |     |
| User Fields                | *                      |           |              |                 |              |     |
| Interact Type              | Agreement              | ©Excess ● | Financial OI | Inactive Olover | tory ©Subset |     |
| User Fields                | *                      |           |              |                 |              |     |
|                            |                        |           |              |                 |              |     |

In the Query Criteria screen, **click** into the Manufacturer field. When the three dots appear (the "ellipsis"), **click** on this button. A list of values will appear.

| %                           |               |                    |                                               |             |     |
|-----------------------------|---------------|--------------------|-----------------------------------------------|-------------|-----|
| anufacturer                 |               |                    | AEO                                           |             |     |
| A                           | *             |                    | First                                         |             | Mid |
| PLUS                        | *             |                    | First                                         |             | Mid |
| T & T                       |               |                    |                                               |             |     |
| &D COMPANY LTD.             |               | Tours              |                                               |             |     |
| DAIGGER & CO.               |               | Type               |                                               |             |     |
| R. VEHER CO.                |               |                    |                                               |             |     |
| E.S., INC.<br>M ELECTRONICS |               | Str                | ucture Level 2                                |             |     |
| M.P.I.                      |               |                    | Model                                         |             |     |
| A ENGINEERING               |               |                    | Serial Number                                 |             |     |
|                             | ancel         |                    | Identifier                                    |             |     |
| Initial Event               |               |                    |                                               |             |     |
| User Fields*                |               |                    |                                               |             |     |
| Interest Type:              | • Agreement • | Excess O Financial | <ul> <li>Inactive</li> <li>Invento</li> </ul> | ry 🔍 Subset |     |
| User Fields*                |               |                    |                                               |             |     |
| Global Llear Fielde*        |               |                    |                                               |             |     |

**Select** one of the names in the Manufacturer list of values. Then, **click** <u>O</u>K.

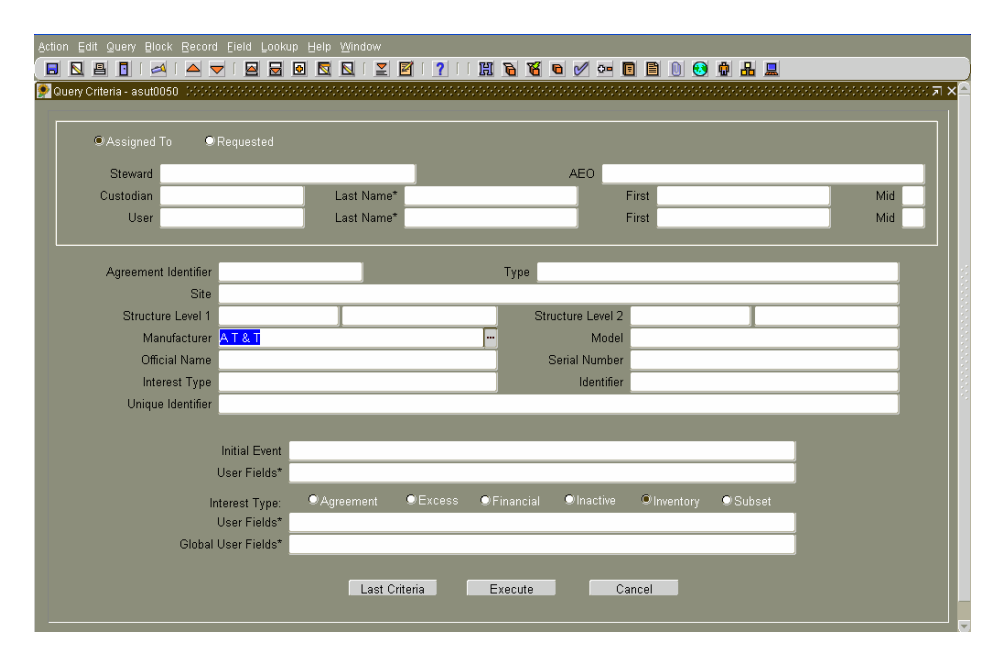

| Agree Mgmt Einance Inac       | tive Excess Review IT Components Admin  | Reports Eunctions Utility W | (indow Help   |                           |            |
|-------------------------------|-----------------------------------------|-----------------------------|---------------|---------------------------|------------|
| 🔲 🖪 🖪 🛛 🖂 🛛                   | 🔺 🤝 🖾 🗟 🗖 🖾 🖉 🛛                         | ?   🗒 🗟 🖌 🖉                 | / 🖪 🗎 🕦       | 🚯 🏚 🚣 💻                   |            |
| 👰 Maintain Inventory Assets - | asmn2010 (Page 1 of 2) Debeledebeledebe |                             |               |                           | ०००० ≝ ज × |
|                               |                                         |                             |               |                           |            |
| Inventory Assets              |                                         | Туре                        | Туре          | Identifier Relea          | sed? Y     |
| Identifier                    | 03662999                                | Existing in                 | nterest asset |                           |            |
| Unique Identifier             |                                         |                             |               |                           |            |
| Catalog Identifier*           | 189052                                  | ⊒Commodity Asset            | Parents       | 0 Children 0 C/A/         | PC         |
| Manufacturer                  | AT&T                                    | ]                           | Model         | 3610                      |            |
| Official Name                 | COMPUTER NETWORKING EQUIPMENT           |                             | Model Name    |                           |            |
| Serial Number                 |                                         |                             | Drawing No    |                           |            |
| Initial Event                 | CONVERTED MEMO ITEM FROM EAS            | User Fields*                | UAB-OWNED MEN | NO ITEM                   |            |
| Asset Value*                  | \$2,987.71                              | Acquisition Date            | 05/28/1993    | Responsibility Date 05/   | 28/1993    |
| Asset Condition               | UNK UNKNOWN                             | Effective Date              | 01/03/2006    | Expected Return Date      |            |
| Activity Status               | IN SERVICE                              | F/G/S* FNN                  | Activity Type |                           |            |
| Manager                       | UNIVERSITY                              |                             | Owner         | UAB                       |            |
| Steward                       | 311401800: MED-PREVENTIVE MEDICINE      | Accepted? Y                 | AEO           | MCCAMPBELL SUZANNE B 1022 | 367        |
| Custodian                     | Last Name*                              |                             | First         |                           | Mid        |
| User                          | Last Name*                              |                             | First         |                           | Mid        |
| Location*                     | ON CAMPUS BUILDING MT ROOM 5            | 02                          |               |                           |            |
| Document*                     |                                         |                             |               |                           |            |
| User Fields*                  |                                         |                             |               |                           |            |
| Global User Fields*           | INPROC GRANT                            |                             |               |                           |            |
|                               |                                         | Commonity                   | De Demuest    |                           |            |
|                               | rrage ∠ C                               | grimodity comment           | Re-Reguest    |                           |            |
| he tracking identifier assign | ned to the interest asset               |                             |               |                           |            |
| Record: 1/2                   |                                         |                             |               |                           |            |

Now, **click** on the Execute button to begin the search for assets.

The fields of the Maintain Inventory Assets screen will populate with all asset records specific to the Manufacturer which was selected.

To view other assets for this Manufacturer, **press** the downarrow key on the keyboard to see additional asset records.

Notice that the total number of assets, specific to the Manufacturer, is shown in the Status Bar.

<u>Note</u>: Be aware that selecting a manufacturer such as "DELL" will return a large amount of asset records. It may be helpful to limit the search by specifying two criteria – a selected steward org and a manufacturer.

## Accessing Asset Information by Model

| Assigned To          |                    |                                 |               |
|----------------------|--------------------|---------------------------------|---------------|
| Steward              |                    | AEO                             |               |
| Custodian            | Last Name*         | First                           | Mid           |
| User                 | Last Name*         | First                           | Mid           |
|                      |                    |                                 |               |
| Agreement Identifier |                    | Туре                            |               |
| Site                 |                    |                                 |               |
| Structure Level 1    |                    | Structure Level 2               |               |
| Manufacturer         |                    | Model                           |               |
| Official Name        |                    | Serial Number                   |               |
| Interest Type        |                    | Identifier                      |               |
| Unique Identifier    |                    |                                 |               |
|                      |                    |                                 |               |
| Initial Eve          | nt                 |                                 |               |
| User Field           | s*                 |                                 |               |
| Interest Typ         | e: ©Agreement ©Exc | ess ©Financial ©Inactive ©Inven | tory 🔍 Subset |
| User Field           | s*                 |                                 |               |
| Global User Field    | s*                 |                                 |               |

In the Query Criteria screen, **click** into the Model field.

| Assigned To Requested |                    |                                         |     |
|-----------------------|--------------------|-----------------------------------------|-----|
| Steward               |                    | AEO                                     |     |
| Custodian             | Last Name*         | First                                   | Mid |
| User                  | Last Name*         | First                                   | Mid |
|                       |                    |                                         |     |
| Agreement Identifier  |                    | Туре                                    |     |
| Site                  |                    |                                         |     |
| Structure Level 1     |                    | Structure Level 2                       |     |
| Manufacturer          |                    | Model DIMENSION                         |     |
| Official Name         |                    | Serial Number                           |     |
| Interest Type         |                    | Identifier                              |     |
| Unique Identifier     |                    |                                         |     |
|                       |                    |                                         |     |
| Initial Event         |                    |                                         |     |
| User Fields*          |                    |                                         |     |
| Interest Type:        | ●Agreement ●Excess | ●Financial ●Inactive ●Inventory ●Subset |     |
| User Fields*          |                    |                                         |     |
| Global Llear Fielde*  |                    |                                         |     |

**Type** in the specific Model number that you are looking for. (The model number must be exact.)

**Click** on the Execute button.

| entory Assets       |                     |              |            | Туре    |                  | Туре          | Identifier        | Released? Y        |
|---------------------|---------------------|--------------|------------|---------|------------------|---------------|-------------------|--------------------|
| Identifier          | <mark>357456</mark> |              |            |         | Existing in      | nterest asset | ]                 |                    |
| Unique Identifier   |                     |              |            |         |                  |               |                   |                    |
| Catalog Identifier* | 198438              |              |            | □Commoo |                  | Parents       | 0 Children 0      | C/A/P C            |
| Manufacturer        | DELL COMPU          | TER CORP.    |            | ]       |                  | Model         | DIMENSION         |                    |
| Official Name       | COMPUTER            |              |            |         |                  | Model Name    |                   |                    |
| Serial Number       | J7S700B             |              |            |         |                  | Drawing No    |                   |                    |
| Initial Event       | CONVERTED           | CAPITAL ITEM | FROM EAS   | ]       | User Fields*     |               |                   |                    |
| Asset Value*        |                     | \$5,327.75   |            |         | Acquisition Date | 05/16/2000    | Responsibili      | ty Date 05/16/2000 |
| Asset Condition     | UNK                 | UNKNOWN      |            |         | Effective Date   | 01/03/2006    | Expected Retu     | m Date             |
| Activity Status     | IN SERVICE          |              |            | F/G/S*  | NNN              | Activity Type |                   |                    |
| Manager             | UNIVERSITY          |              |            |         |                  | Owner         | UAB               |                    |
| Steward             | 465000000:PS        | YCHOLOGY     |            | Ĭ       | Accepted? Y      | AEO           | ALSTON JAMES M 10 | 19480              |
| Custodian           |                     |              | Last Name* |         |                  | First         |                   | Mid                |
| User                |                     |              | Last Name* |         |                  | First         |                   | Mid                |
| Location*           | ON CAMPUS           | BUILDING (   | H ROOM 1   | 59      |                  | -             |                   |                    |
| Document*           |                     |              |            |         |                  |               |                   |                    |
| User Fields*        |                     |              |            |         |                  |               |                   |                    |
| Global User Fields* | FRONT NON           | GRANT        |            |         |                  |               |                   |                    |
|                     |                     |              |            |         |                  |               |                   |                    |

The fields of the Maintain Inventory Assets screen will populate with all asset records specific to the Model which was input.

To view other assets for this Model, **press** the down-arrow key on the keyboard to see additional asset records.

Notice that the total number of assets, specific to the Model, is shown in the Status Bar.

## Accessing Asset Information by Serial Number

| ast Name*              | AEO<br>First              |                                                        | Mid                                         |
|------------------------|---------------------------|--------------------------------------------------------|---------------------------------------------|
| ast Name*<br>ast Name* | First First               |                                                        | Mid                                         |
| ast Name*              | First                     |                                                        | Mid                                         |
|                        |                           |                                                        |                                             |
|                        |                           |                                                        |                                             |
|                        | Туре                      |                                                        |                                             |
|                        |                           |                                                        |                                             |
|                        | Structure Level 2         |                                                        |                                             |
|                        | Model                     |                                                        |                                             |
|                        | Serial Number             |                                                        |                                             |
|                        | Identifier                |                                                        |                                             |
|                        |                           |                                                        |                                             |
|                        |                           |                                                        |                                             |
|                        |                           |                                                        |                                             |
|                        |                           |                                                        |                                             |
| eement ©Excess O       | Financial ©Inactive ©Inve | ntory 🔍 Subset                                         |                                             |
|                        |                           |                                                        |                                             |
|                        |                           | Structure Level 2<br>Model<br>Serial Number<br>Romnies | Structure Level 2<br>Model<br>Serial Number |

In the Query Criteria screen, **click** into the Serial Number field.

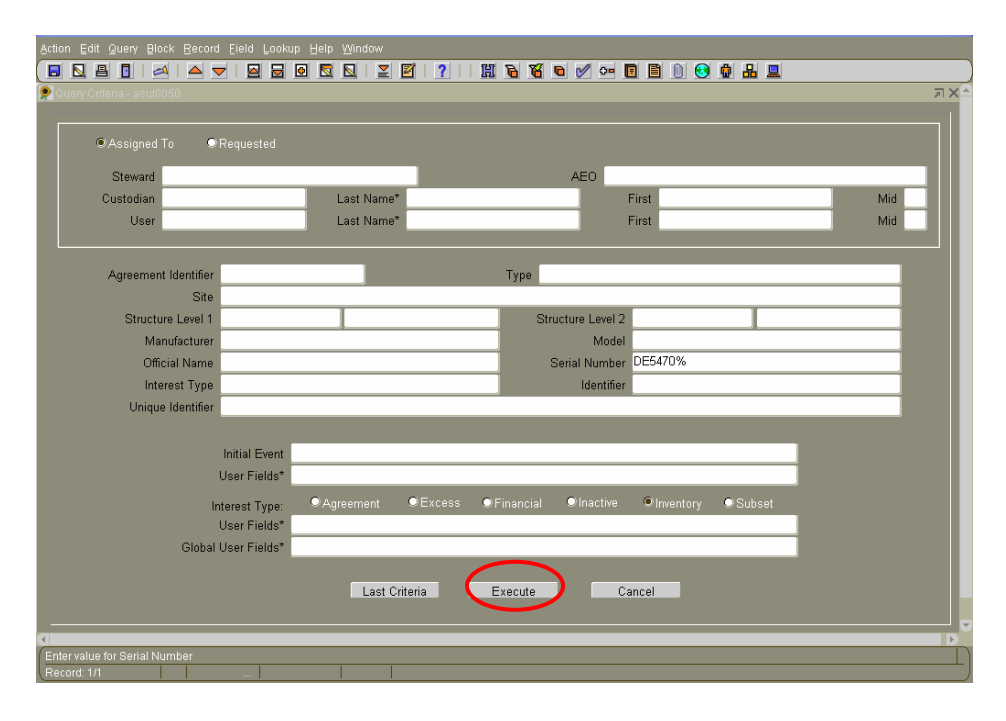

▣ ◙ ₽ ▯ | ◢ | ▲ ▼ | ❷ ፼ ◙ ◙ ◙ | ⊻ ፼ | ? | | ₩ ₽ ₩ ● ∅ • ₽ ₿ 0 € # ₽ PInventory Asset Summary and History - asmn2055 (Page 1 of 2) Parents 0 Children 0 Assets C/A/P ldentifier Type Identifier 399869 Identifier 399869 Unique Identifier Model 2100||ELECTROPHORESIS UNIT Manufacturer AGILENT TECH Official Name ELECTROPHORESIS UNIT Model Name Serial Number DE54704301 Drawing No Initial Event CREATE CAPITAL ITEM User Fields\* Final Event User Fields\* Acquisition Date 07/28/2006 Asset Value\* \$20,883.20 CAPITALIZED Responsibility Date 07/28/2006 Asset Condition UNK UNKNOWN Effective Date 09/26/2006 Expected Return Date Act Status/Type IN SERVICE F/G/S NNN Activity Type Manager UNIVERSITY Owner UAB Steward 392300000:PATHOLOGY CHAIR OFFICE AEO RODEN LYNNE C 1013750 Custodiar User Location\* ON CAMPUS\_BUILDING\_ZRB\_ROOM\_425 Document User Fields' Global User Fields\* LEFT\_GRANT\_399869\_09/26/2006 Creator Information sset event type's long name, e.g. PURCHASE, TRANSFER

**Type** in the specific Serial Number that you are looking for. Then **click** on the Execute button to begin the query.

<u>Note</u>: If the complete serial number is known, you may input it. However, if only a portion of the serial number is known, you may include the wildcard character, "%" before or following the input. The "%" will represent any and all characters of the serial number that proceed or follow what was input. The "%" may be used in any field where the complete data is not known.

The Maintain Inventory Assets screen will appear with the data specific to the Serial Number which was input.

| Action Edit Query Block Record Eield Look | b Help Window                    |                              |
|-------------------------------------------|----------------------------------|------------------------------|
| 👂 Query Criteria - asut0050 DODODODODODOD |                                  |                              |
|                                           |                                  |                              |
| Assigned To Requested                     |                                  |                              |
| Steward                                   | A                                | EO                           |
| Custodian                                 | Last Name*                       | First Mid                    |
| User                                      | Last Name*                       | First Mid                    |
|                                           |                                  |                              |
| Agreement Identifier                      | Туре                             |                              |
| Site                                      |                                  |                              |
| Structure Level 1                         | Structure                        | e Level 2                    |
| Manufacturer                              |                                  | Model                        |
| Official Name                             | Serial                           | Number                       |
| Interest Type                             |                                  | Identifier                   |
| Unique Identifier                         |                                  |                              |
|                                           |                                  |                              |
| Initial Event                             |                                  |                              |
| Oser Fields                               |                                  |                              |
| Interest Type:                            | ●Agreement ●Excess ●Financial ●I | Inactive Olinventory OSubset |
| User Fields*                              |                                  |                              |
| Global Oser Fields                        |                                  |                              |
|                                           | Last Criteria Execute            | Cancel                       |
|                                           |                                  |                              |
|                                           |                                  |                              |
|                                           |                                  |                              |

<u>Reminder</u>: The Query Criteria can be very useful for querying all fields except the User Defined Fields (UDF).

## Logging Out of Sunflower

Closing the Sunflower instance that you're working in is relatively easy. The following training will show you how to log out of Sunflower.

| Agree Mgmt Einance Ir       | nactive Excess E | eview IT Compone    | nts Admin Reports Eunct | ions Utility Window Hel; | p                     |                                          |      |
|-----------------------------|------------------|---------------------|-------------------------|--------------------------|-----------------------|------------------------------------------|------|
| 🗖 🖸 🖻 🖉 🖊 🗖                 | 🔺 🤝   📓          | 🗟 🖻 🔯 🔯             | 🗾 🗹 I 🥐 I I 🖽 🛛         | 6 🔏 🖻 🖉 🔤 関              | 🖹 🕕 😒 🏚 🖁 💻           |                                          |      |
| 👰 Journal Event History - a | asad2050 (AAAAA  |                     |                         |                          |                       | 3-3-3-3-3-3-3-3-3-3-3-3-3-3-3-3-3-3-3-3- | ~ ㅋ> |
|                             |                  |                     |                         |                          |                       |                                          |      |
| Financial Assets            | Include Deprec   |                     |                         |                          |                       |                                          |      |
| Identifier                  | FIN SG-459       |                     |                         | Identifier SG-459        |                       | Asset # 1                                |      |
| Mfr/Mdl/Official            | ЗM               |                     | 45                      |                          | FACSIMILE TRANSMITTER |                                          |      |
| Asset Type                  | FACSIMILE        | F.                  | ACSIMILE TRANSMITTER    |                          |                       |                                          |      |
| Acquisition Date            | 01/04/2006       |                     | F/G/S NNN               |                          |                       |                                          |      |
| Age/Life (Days)             | .00              | 1,080.00            | )ays                    |                          | Current Cap Value     | \$8,500.00                               |      |
| Age/Life (Years)            | .00              | 3.00 Y              | ears                    |                          | Depreciation          | \$.00                                    |      |
| Carrier                     | UNIVERSITY       |                     |                         |                          | Net Book Value        | \$8,500.00                               |      |
| User Field                  | \$ 8500          |                     |                         |                          |                       |                                          |      |
| Global User Field           | s INPROC_NO      | NGRANT              |                         |                          |                       |                                          |      |
| Journal Event               |                  | Created             | Ву                      | Resulting Cap Value      | Document              |                                          |      |
| CAPITALIZE ITEM             |                  | 12/31/2005 23:59:59 | SUTHERLAND FRANK H      | \$.00                    | ן                     |                                          |      |
|                             |                  |                     |                         |                          | Ĵ.                    |                                          |      |
|                             | )[               |                     |                         |                          | )                     |                                          |      |
|                             | ][               |                     |                         |                          | ]                     |                                          |      |
|                             |                  |                     |                         |                          | ]                     |                                          |      |
|                             |                  |                     |                         |                          |                       |                                          |      |
|                             |                  |                     |                         |                          |                       |                                          |      |
|                             |                  |                     |                         |                          |                       |                                          |      |
|                             |                  |                     |                         |                          |                       |                                          |      |
|                             |                  |                     | JE ii                   | nes                      |                       |                                          |      |
|                             |                  |                     |                         |                          |                       |                                          |      |

You can exit and log out of Sunflower from any screen.

| Agree Mgmt Einance Inactive Exces   | s <u>R</u> eview IT Compone | ents Admin Reports Eunc | tions Utility Window Help |                    |                                         |         |
|-------------------------------------|-----------------------------|-------------------------|---------------------------|--------------------|-----------------------------------------|---------|
| Agreement Asset Summary and History | 🖂 🗟 🖻 🖻 🖻                   | 🗾 🗹   🥐     🏛           | 6 🔏 🗨 🖉 🚥 🔳               | 🖹 🕛 🚱 🏚 🖁 🖳        |                                         |         |
| Asset Search                        | -0000000000000000           | *********************** |                           | ****************** | 000000000000000000000000000000000000000 | 골 꾀 × 즉 |
| Maintain Asset Structures           |                             |                         |                           |                    |                                         |         |
| Agreement Reports                   | preciation Events           |                         |                           |                    |                                         |         |
| Exit                                |                             |                         | Identifier SG-459         |                    | Asset # 1                               |         |
| Mfr/Mdl/Official 3M                 |                             | 45                      |                           | FACSIMILE TRANSM   | ITTER                                   |         |
| Asset Type FACSIMILE                | F                           | ACSIMILE TRANSMITTER    |                           |                    |                                         |         |
| Acquisition Date 01/04/2006         |                             | F/G/S NNN               |                           |                    |                                         |         |
| Age/Life (Days)                     | 0 1,080.00                  | Days                    |                           | Current Cap Value  | \$8,500.00                              |         |
| Age/Life (Years)                    | 3.00                        | Years                   |                           | Depreciation       | \$.00                                   |         |
| Carrier UNIVERSITY                  |                             |                         |                           | Net Book Value     | \$8,500.00                              |         |
| User Fields 8500                    |                             |                         |                           |                    |                                         |         |
| Global Oser Fields [NPROC_          | NONGRANI                    |                         |                           |                    |                                         |         |
| Journal Event                       | Created                     | Ву                      | Resulting Cap Value       | Document           |                                         |         |
| CAPITALIZE ITEM                     | 12/31/2005 23:59:5          | SUTHERLAND FRANK H      | \$.00                     |                    |                                         |         |
|                                     |                             |                         |                           |                    |                                         |         |
|                                     |                             |                         | <u></u>                   |                    |                                         |         |
|                                     |                             |                         |                           |                    |                                         |         |
|                                     |                             | <u></u>                 |                           | <u></u>            |                                         |         |
|                                     |                             |                         |                           |                    |                                         |         |
|                                     |                             | 1                       |                           |                    |                                         |         |
|                                     |                             |                         |                           |                    |                                         |         |
|                                     |                             |                         | <u> </u>                  |                    |                                         |         |
|                                     |                             | JE li                   | ines                      |                    |                                         |         |
|                                     |                             |                         |                           |                    |                                         |         |

**Click** on Agree in the Menu and then **select** Exit.

| 🗿 Sunflov | wer Assets 3.8 - Microsoft Internet Explorer                                                                                                    |         |
|-----------|----------------------------------------------------------------------------------------------------|---------|
| File Edit | View Favorites Tools Help                                                                                                    | Ţ       |
| G Back    | - 🚫 - 💌 😰 🏠 🔎 Search 🌟 Favorites 🤣 🎯 - 🥃 📓 - 🛄 🧏 🦓 👘 🖓                                                                                                    |         |
| Address   | ] https://suntest.tucc.uab.edu/forms90/f90servlet?config=snflwr_03080000_proxy_SUNTEST&sa5essionParam=session=C6F60442E9EC11B81F66F4681548F39BC0DD04: 💌 🛃 🧔                                                                                                    | Links » |
| Google -  | 🕑 💽 Search 🔹 😒 🕼 9 blocked 🛛 🌱 Check 📼 🎋 AutoLink 👻 🗐 AutoFil 🍓 Options 🥒 👘 👘 👘                                                                                                    |         |
|           | Assas<br>Teatures of the second of the second |         |

Initially, the screen that you were in closes. Then **click** on the X in the upper right corner.

| 😋 Back + 💿 - 🖹 🗟 🕎 🔎 Search 📌 Favorites 🤣 🎯 + 🥁 🖾 + 🛄 5 🍪                                 |          |
|-------------------------------------------------------------------------------------------|----------|
| ddress 🔕 https://suntest.tucc.uab.edu/pis/snfiwr_03080000_proxy_SUNTEST/sa_owa_menu 🗸 🍤 G |          |
|                                                                                           | io Links |
| Google - 🛛 🖌 🔂 Search 🔹 🌒 🐝 🖓 blocked 🛛 🥙 Check 🍷 🎘 AutoLink 🕘 😓 dutoFil 🏧 Options 🥒      |          |
| Sunflower Assets - Production 3.8.0.0                                                     |          |
| Frank Sutherland                                                                          |          |
| Sunflower Assets Online                                                                   |          |
|                                                                                           |          |
|                                                                                           |          |
|                                                                                           |          |
|                                                                                           |          |
|                                                                                           |          |

Now, **click** on Logoff.

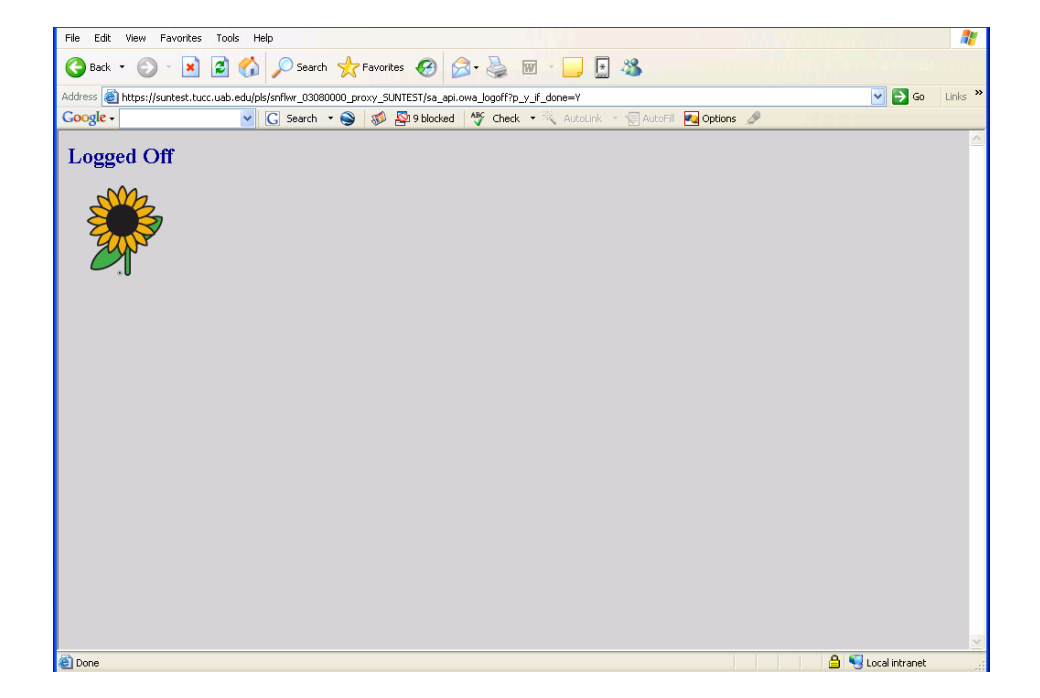

This screen confirms that you have logged off from the Sunflower System.